# Addax

# Instrukcja użytkowania

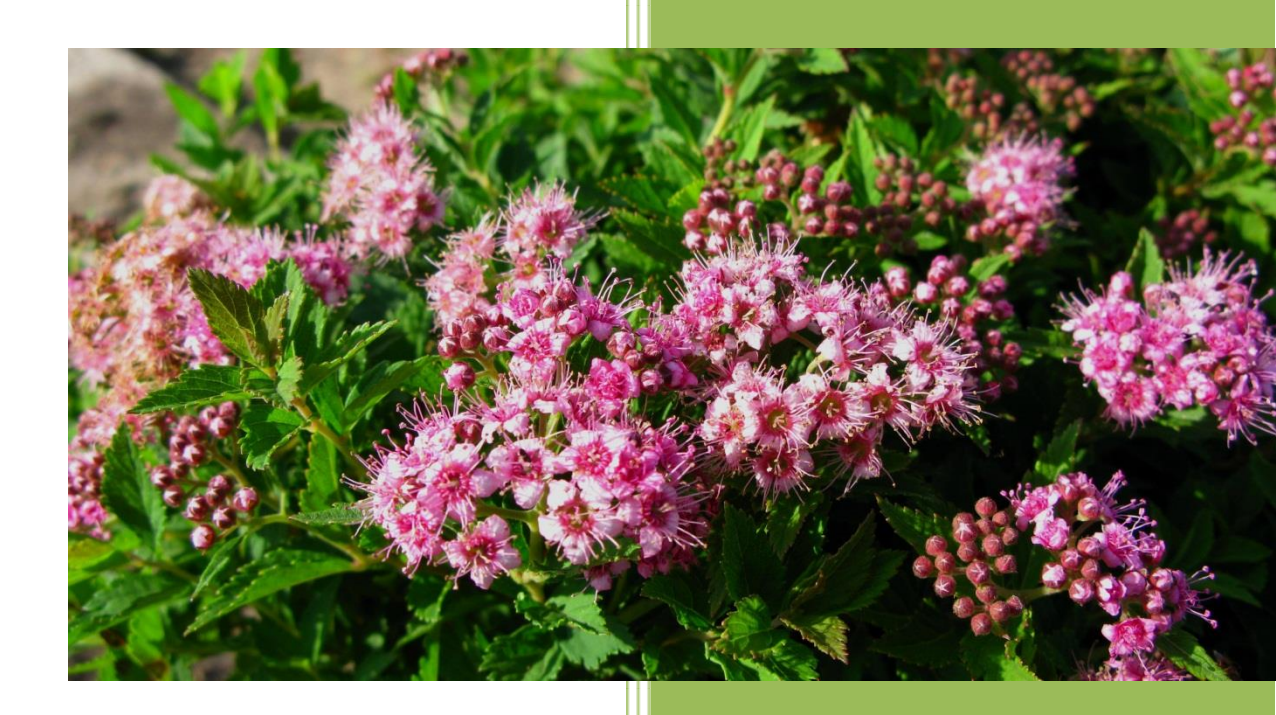

Oprogramowanie dla szkółek i centrów ogrodniczych

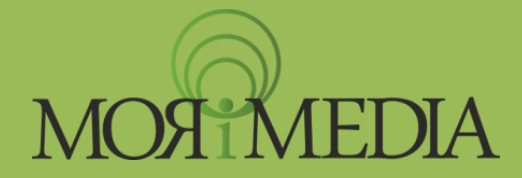

www.morimedia.pl

# Spis treści

| Co zrobić po zainstalowaniu programu Addax? | 3  |
|---------------------------------------------|----|
| Dane firmy                                  | 4  |
| Katalog                                     | 6  |
| Zaawansowane narzędzie filtracji            | 6  |
| Dodaj roślinę                               | 7  |
| Kopiuj roślinę                              | 8  |
| Usuń roślinę                                | 8  |
| Produkty                                    | 9  |
| Dodaj produkt                               | 9  |
| Usuń produkt                                | 10 |
| Edycja Zbiorowa                             | 10 |
| Oferta                                      | 12 |
| Ikony aktywności                            | 12 |
| Dodaj pozycję                               | 13 |
| Kopiuj pozycję                              | 13 |
| Usuń pozycję                                | 13 |
| Edycja                                      | 13 |
| Eksport tabeli                              | 14 |
| Kontrahenci                                 | 15 |
| Dodaj kontrahenta                           | 15 |
| Pokaż rachunki                              | 16 |
| Pokaż płatności                             | 17 |
| Eksport                                     | 17 |
| Rachunki                                    | 18 |
| Nowy rachunek                               | 18 |
| Historia wpłat                              | 24 |
| Nowy Dokument                               | 24 |
| Drukuj duplikat                             | 25 |
| Eksport tabeli                              | 26 |
| Drukuj dokumenty                            | 26 |
| Otwórz                                      | 26 |
| Odśwież listę                               | 26 |
| Korekta                                     | 26 |

| Specyfikacje i Zamówienia od klientów |  |
|---------------------------------------|--|
| Płatności                             |  |
| Usuń                                  |  |
| Eksport                               |  |
| Etykiety                              |  |
| Projektowanie arkusza                 |  |
| Edycja istniejącego arkusza           |  |
| Usuwanie istniejącego arkusza         |  |
| Projektowanie etykiety                |  |
| Drukowanie etykiet                    |  |
| Import z Excela                       |  |
| Konfiguracja programu                 |  |
| Zarządzanie użytkownikami             |  |
| Tworzenie nowego użytkownika          |  |
| Edycja ról                            |  |
| Przydzielanie ról do użytkowników     |  |
| Kopia zapasowa i baza danych          |  |
| Tworzenie kopii zapasowej             |  |
| Import kopii zapasowej                |  |
| Import kontrahentów                   |  |
| Import oferty                         |  |
| Podsumowanie dokumentów               |  |

# Witamy w programie Addax!

Jest nam niezmiernie miło gościć Cię w gronie użytkowników oprogramowania firmy MoriMedia. Dziękujemy za zaufanie jakim nas obdarzyłeś dokonując zakupu oprogramowania naszej firmy. Mamy nadzieję, że będziesz w pełni usatysfakcjonowany z programu, którego założeniem jest usprawnić i ułatwić Twoją pracę.

> Życzymy zadowolenia z użytkowania! MoriMedia

#### Co zrobić po zainstalowaniu programu Addax?

Podczas instalacji programu na pulpicie systemu Windows tworzy się ikona Addax. Po dwukrotnym jej kliknięciu zostaje uruchomiony program. Pierwsze uruchomienie różni się od kolejnych, ponieważ tworzone jest konto nowego użytkownika.

- 1. Uruchom program. Pojawi się Okno logowania do programu. Kliknij 'Zaloguj'.
- 2. Wykonaj pierwsze logowanie do programu:
  - 2.1. Wpisz swoje imię i nazwisko (uwaga: będą one widoczne podczas wystawiania dokumentów).
  - 2.2. Wpisz wymyślony przez siebie login (nazwę użytkownika).
  - 2.3. Wpisz wymyślone przez siebie hasło.
  - 2.4. Powtórz wpisane hasło.
  - 2.5. Kliknij 'Zapisz'.
  - 2.6. Pojawiło się ponownie Okno logowania. Wpisz hasło i kliknij 'Zaloguj'.
  - 2.7. Pojawiło się Główne okno programu.

| Pierwsze L                                                                     | ogowanie – 🗆 🗙 |  |  |  |  |  |  |  |
|--------------------------------------------------------------------------------|----------------|--|--|--|--|--|--|--|
| Pierwsze Logowanie.<br>Proszę ustalić hasło<br>oraz poprawić dane użytkownika: |                |  |  |  |  |  |  |  |
| Imię:                                                                          | Admin          |  |  |  |  |  |  |  |
| Nazwisko:                                                                      | Admin          |  |  |  |  |  |  |  |
| Login:                                                                         | Admin          |  |  |  |  |  |  |  |
| Hasło:                                                                         | •              |  |  |  |  |  |  |  |
| Powtórz:                                                                       | •              |  |  |  |  |  |  |  |
| Zapisz Anuluj                                                                  |                |  |  |  |  |  |  |  |

#### **Dane firmy**

W lewym górnym rogu znajduje się przycisk do menu 'Addax'. Z rozwiniętego menu wybierz 'Dane firmy' i sprawdź czy wpisane dane są w pełni zgodne z danymi Twojej firmy (jeśli wychwycisz jakiś błąd niezwłocznie skontaktuj się z nami przesyłając e-maila na adres <u>biuro@morimedia.pl</u>). Teraz również możesz dodać logo swojej firmy:

- 1. Kliknij na przycisk 'Załaduj'.
- 2. Pojawiło się okno wyboru. Podaj miejsce, w którym masz zapisany plik logo i kliknij 'Otwórz'.
- 3. Logo zostało dodane do programu.
- 4. Zamknij okno 'Dane firmy'.

| Addax Dodatkowe funkcje | Pomoc                               |                  |                  |                   |         |  |
|-------------------------|-------------------------------------|------------------|------------------|-------------------|---------|--|
| Dane firmy              | 1573:                               |                  |                  | ~                 |         |  |
| Zarządzanie użytkownika | ami                                 |                  |                  |                   |         |  |
| Konfiguracja programu   | iety(przód):                        |                  |                  | ~                 |         |  |
| Tworzenie kopii zapasow | ietv(tvł):                          |                  |                  | ~                 |         |  |
| Import kopii zapasowej  | icty(tyt).                          |                  |                  |                   |         |  |
| Podsumowanie dokumer    | ntów                                |                  | 1 🗘 Do           | daj               |         |  |
| Wyloguj                 |                                     |                  | C                |                   |         |  |
| Specyfikacje            | Lp. Nazwa rośliny                   | Pojemnik Rozmiar | detal Projekt    | Projekt tył Sztuk | Dodat   |  |
| Zam. od kl.             |                                     |                  | netto przod      |                   | y tekst |  |
| Płatności               |                                     |                  |                  |                   |         |  |
| Oferta                  |                                     |                  |                  |                   |         |  |
| Produkty                |                                     |                  |                  |                   |         |  |
| Kontrahenci             |                                     |                  |                  |                   |         |  |
| Katalog                 |                                     |                  |                  |                   |         |  |
| Etykiety                | Rozpocznij od etykiety r            | numer: 1 Usu     | 'n               |                   |         |  |
|                         | Widoczne kolumny                    |                  |                  |                   | _       |  |
|                         | ✓ Pojemnik                          | Rozmiar          | ✓ Projekt ty     | ł                 |         |  |
|                         | <ul> <li>Dodatkowy tekst</li> </ul> | Kod identyfikacy | jny 🔽 Kraj źródł | owy               |         |  |
|                         | Odśwież podgląd                     | Drukuj           | Wyczyść okno     | ]                 |         |  |
|                         | Projekt etykiety P                  | rojekt arkusza   | Import z Excela  | ]                 |         |  |
|                         | <                                   |                  |                  |                   | >       |  |

# Rozpoczęcie pracy z programem

Program został podzielony na 9 modułów:

- Rachunki,
- Specyfikacje
- Zamówienia od klientów
- Płatności,
- Ofertę,
- Produkty,
- Kontrahentów,
- Katalog roślin,
- Etykiety.

Do każdego z modułów można się dostać poprzez kliknięcie odpowiedniego przycisku w Menu Głównym programu.

#### Standardowa budowa okien modułów programu:

| Addax Dodatkowe funkcje | Pomoc                                                                                                    |
|-------------------------|----------------------------------------------------------------------------------------------------|
| R                       | Szukaj 🗹 🏈 🗹 🔕 V 🕼 Od: Wybierz datę 🗊 Do: Wybierz datę 🗊<br>Nowy rachunek Historia wpłat Nowy dokument Drukuj duplikat Eksport tabeli Drukuj dokumenty Korekta Otwórz Odśwież listę |
| Addax                   | Nr rachunku Nazwa kontrahenta Wartość Termin Do zapłaty Zapłacony Dokonaj wpłaty                                                                                                    |
| Rachunki                |                                                                                                    |
| Specyfikacje            |                                                                                                    |
| Zam. od kl.             |                                                                                                    |
| Płatności               |                                                                                                    |
| Oferta                  |                                                                                                    |
| Produkty                |                                                                                                    |
| Kontrahenci             |                                                                                                    |
| Katalog                 |                                                                                                    |
| Etykiety                |                                                                                                    |
|                         |                                                                                                    |
|                         |                                                                                                    |
|                         |                                                                                                    |
|                         |                                                                                                    |
|                         |                                                                                                    |
|                         |                                                                                                    |

# Katalog

| 😽 Addax - program dla szkó | lek i centrów ogrodniczych             |       |                                                                                                    |
|----------------------------|----------------------------------------|-------|----------------------------------------------------------------------------------------------------|
| Addax                      |                                        |       |                                                                                                    |
| k                          | Szukaj                                 | pokaż | wszystkie 🔻 Filtruj                                                                                                    |
| Addax                      | Dodaj roślinę Usuń roślinę             |       |                                                                                                    |
|                            | Rhododendron 'Erato'                   |       | Rhododendron 'Torero'                                                                                                    |
|                            | Rhododendron 'GOLDINETTA' ('Hachgold') | ®     |                                                                                                    |
| Rachunki                   | Rhododendron 'Goldkrone'               |       | Różanecznik wielkokwiatowy                                                                                                    |
|                            | Rhododendron 'Haaga'                   |       | 10L: 倉 📴 🖼 🦌                                                                                                    |
| Płatności                  | Rhododendron 'Hellikki'                |       | 1.6 <5.5 Czerwony V                                                                                                    |
| Oferta                     | Rhododendron 'Helsinki University'     |       |                                                                                                    |
| Olerta                     | Rhododendron 'Jan III Sobieski'        |       |                                                                                                    |
| Produkty                   | Rhododendron 'Kazimierz Wielki'        |       |                                                                                                    |
|                            | Rhododendron 'Libretto'                |       | State of the state of the state |
| Kontrahenci                | Rhododendron 'Nova Zembla'             |       | and the second second second second second second second second second second second second second second second                                                                                                    |
| Katalag                    | Rhododendron 'Polarnacht'              |       |                                                                                                    |
| Katalog                    | Rhododendron 'Professor Horst Robenek' |       |                                                                                                    |
| Etvkietv                   | Rhododendron 'Purple Splendour'        |       |                                                                                                    |
|                            | Rhododendron 'Rasputin'                |       |                                                                                                    |
|                            | Rhododendron repens 'Baden Baden'      |       |                                                                                                    |
|                            | Rhododendron 'Roseum Elegans'          |       | Różanecznik dorastający w cjągu 10 lat do 1.8m wys. i 1.6m                                                                                                    |
|                            | Rhododendron 'Scarlet Wonder'          |       | szer. Liście ciemnozielone. Kwiaty 7-centymetrowe,                                                                                                    |
|                            | Rhododendron sp.                       |       | intensywnie czerwone z ciemnoczerwonym rysunkiem (V).                                                                                                    |
|                            | Rhododendron 'Torero'                  |       | Preferuje stanowiska lekko zacienione do półcienistych. pH                                                                                                    |
|                            | Rhododendron 'Władysław Jagiełło'      | ®     | gleby: kwaśne. Lubi gleby próchnicze, umiarkowanie wilgotne.                                                                                                    |
|                            | Rhododendron yakushimanum 'Goldprinz'  | *     | Nalezy okrywać w mrozniejsze zimy.                                                                                                    |

Katalog roślin jest podstawową bazą programu, na której opiera się większość funkcji programu. Użytkownik może tworzyć Katalog samodzielnie lub kupić od nas gotowy Katalog roślin. Katalog naszego autorstwa zawiera bardzo szczegółowe informacje o roślinach, wzbogacone zdjęciami i opisami obrazkowymi. Dzięki naszemu Katalogowi będziesz miał gotową bazę roślin do drukowania etykiet, tworzenia oferty oraz dokumentów sprzedażowych. Więcej informacji uzyskasz na naszej stronie internetowej: <u>http://www.morimedia.pl/katalogroslin.html</u>

Budowa okna modułu Katalog roślin różni się nieco od standardowej. Tabela została zastąpiona listą roślin oraz podglądem informacji o roślinie.

Pasek narzędzi modułu Katalog roślin składa się z:

- pola i przycisku wyszukiwania;
- przycisku rozwijalnego, tzw. combo box;
- przycisku 'Filtruj' wraz z tzw. check box'em (którego kliknięcie włącza/wyłącza filtrowanie listy roślin);
- zestawu przycisków:
  - Dodaj roślinę
  - Kopiuj roślinę
  - Usuń roślinę

Dwukrotne kliknięcie w daną roślinę powoduje otwarcie okna jej edycji. Dwukrotne kliknięcie w zdjęcie spowoduje wyświetlenie powiększonego zdjęcia z możliwością przeglądania kolejnych zdjęć.

#### Zaawansowane narzędzie filtracji

Zaawansowane narzędzie filtracji pozwala na wyszukanie rośliny spełniającej wybrane przez użytkownika szczegółowe kryteria. Narzędzie to wspaniale się sprawdza w przypadku potrzeby wyszukania rośliny, której potrzebuje Twój klient.

| Addax - prog     | 🕆 Zaawansowane narzędzie filtracji                                                                                                    | × | - 0     | x   |
|------------------|----------------------------------------------------------------------------------------------------|---|---------|-----|
| Addax            | Nazwa łacińska zawiera:                                                                                                    | * |         |     |
|                  | Nazwa polska zawiera:                                                                                                    |   |         |     |
| $\leq \Lambda J$ | Opis zawiera:                                                                                                    |   |         |     |
|                  | Wysokość po 10L [m] od: 2 Wysokość po 10L [m] do: 3 Szerokość po 10L [m] od: Szerokość po 10L [m] do:                                                                                                    |   | -       |     |
|                  | Wysokość docelowa [m] od: Wysokość docelowa [m] do: Szerokość docelowa [m] od: Szerokość docelowa [m] do:                                                                                                    |   |         | _   |
| Rachu            | Odstęp około [m]: Odstęp około [m]:                                                                                                    |   |         | _   |
| Dista            | Grupa                                                                                                    | = |         |     |
| Prathe           | bylina     jijasta     jijasta     jijasta      jijasta      jija     |   |         | - 1 |
| Ofer             | Inter Inter |   |         |     |
| Produ            | Pokrój                                                                                                    |   |         |     |
|                  | kulisty, półkulisty i płożący     kulisty półkulisty     kulisty, półkulisty     kulisty     płożący     kulisty     płożący     kulisty                                                                                                    |   |         |     |
| Kontral          |                                                                                                    |   |         |     |
| Katal            | Stanowisko                                                                                                    |   |         |     |
|                  | Słoneczne 🕼 półcieniste 🚺 cieniste                                                                                                    |   |         |     |
| Etyki            | nH podłoża                                                                                                    |   |         |     |
|                  | 😰 kwaśne 💟 lekko kwaśne 😨 obojętne 🔞 zasadowe 🕼 tolerancja                                                                                                    |   |         |     |
|                  |                                                                                                    |   |         |     |
|                  | Wilgotność podłoża                                                                                                    |   | 20m wws |     |
|                  | 🕼 okresowo toleruje susze 🕼 podłoże bardzo wilgotne 🕼 podłoże podmokłe i okresowo zalewane                                                                                                    | - | lone.   |     |
|                  | Filtruj Anuluj                                                                                                    |   | ne pH   |     |
| L C              |                                                                                                    |   |         |     |

W oknie można określić bardzo szczegółowo jakiej rośliny szukamy, lub też jakie cechy ma posiadać poszukiwana roślina. Kliknięcie na przycisk znaku zapytania zmienia daną własność rośliny. Zielony ptaszek oznacza że szukana roślina ma posiadać daną cechę. Czerwony krzyżyk że roślina nie ma posiadać danej cechy. W Przykładzie powyżej poszukujemy rośliny igastej o pokroju płożącym i posadającym niebieski kolor igieł.

#### Dodaj roślinę

Po kliknięciu przycisku 'Dodaj roślinę' pojawia się okno 'Edytor roślin', w którym można wpisać szczegółowe informacje na temat dodawanej rośliny. Uzupełnienie informacji pozwoli na wydrukowanie etykiety ze szczegółowym opisem obrazkowym oraz wyszukanie tej rośliny za pomocą Zaawansowanego narzędzia filtracji.

Poprzez wpisanie odpowiednich parametrów i zaznaczenia pól można określić takie parametry jak: Wielkość, pokrój, rodzaj rośliny, kolory liści kwiatów i owoców, preferencje glebowe i stanowiskowe.

|              | 7 Edytor roślin                                                           |                                                        |                                                                       |                                          |
|--------------|---------------------------------------------------------------------------|--------------------------------------------------------|-----------------------------------------------------------------------|------------------------------------------|
| Addax - pro  | Nazwa łacińska:<br>Nazwa polska:                                          |                                                        | Kod:<br>Wys. 10L [m]:                                                 |                                          |
| Ac           | Opis:                                                                     |                                                        | Szer. 10L [m]:           Wys. docel. [m]:           Szer. docel. [m]: |                                          |
| Rach         | Sztuk na m²: Odstęp [m] od: d                                             | o: PBR:                                                | Zimozielona                                                           |                                          |
| Płatr<br>Ofe | Grupa<br>◎ bylina ◎ iglasta ◎ igl<br>◎ pnącze ◎ róża ◎ tra                | asta szczepiona 🔘 liściasta<br>wa ozdobna 🔘 wrzosowata | © owocowa<br>© zioło                                                  | 5-6,5 W                                  |
| Prod         | Pokrój<br>◎ nieregularny                                                  | aczący 💿 płożący<br>erokostożkowy 💿 odwrotniestożkowy  | 🔘 kulisty, półkulisty                                                 |                                          |
| Kontra       | Stanowisko                                                                |                                                        |                                                                       |                                          |
| Etyk         | PH podłoża<br>kwaśne lekko kwaśne obojętne z                              | asadowe 🔲 tolerancja                                   |                                                                       |                                          |
|              | Wilgotność podłoża<br>© okresowo toleruje susze © podłoże bardzo wilgotne | podłoże podmokłe i okresowo zalewani                   | e 🔘 brak                                                              | j koronie.<br>owe, do 7cm                |
|              | Okres kwitnienia<br>π π π π τ ν ν ν                                       |                                                        |                                                                       | ) lat dorasta<br>Słcieniste.<br>vilgotne |
|              |                                                                           | Zapi                                                   | sz Anuluj Dodaj zdjęcia                                               |                                          |

#### Kopiuj roślinę

Przycisk ten pozwala na wygodne tworzenie kilku roślin w katalogu posiadających podobne cechy. Jeżeli chcemy wprowadzić kolejną odmianę która ma podobne cechy do rośliny już wprowadzonej wystarczy zaznaczyć roślinę istniejącą już w katalogu i wcisnąć właśnie przycisk kopiuj roślinę. Otworzy się okno dodawania nowej rośliny z wszystkimi polami wypełnionymi jak dla rośliny którą skopiowaliśmy. Możemy wprowadzić inną nazwę i zmienić cechy aby odpowiadały nowej roślinie po czym wcisnąć zapisz aby dodać nową pozycję do katalogu.

#### Usuń roślinę

Przycisk 'Usuń roślinę' usuwa zaznaczoną roślinę z Katalogu roślin. Usunięcie rośliny jest możliwe dopiero po usunięciu wszystkich elementów oferty związanych z tą rośliną (w tabeli modułu Oferta musi pozostać tylko jedna pozycja danej rośliny oznaczona w kolumnie Aktywność jako Nieznany:

UWAGA: Usunięcie rośliny z Katalogu usunie ją równocześnie z modułu Produkty.

# Produkty

| 🖓 Addax - program dla szkólek i centrów ogrodniczych |                                              |       |           |        |     |            |   |  |
|------------------------------------------------------|----------------------------------------------|-------|-----------|--------|-----|------------|---|--|
| Addax                                                |                                              |       |           |        |     |            |   |  |
|                                                      | Szukaj                                       |       |           |        |     |            |   |  |
| Addax                                                | Dodaj produkt Usuń produkt Edycja zbioro     | owa   |           |        |     |            |   |  |
|                                                      | Nazwa                                        | Kod   | Kategoria | j.m.   | Vat | PKWiU      |   |  |
| Rachunki                                             | Abies balsamea                               | abb   | roślina   | Sztuka | zw. | 01.30.10.0 |   |  |
| Kachanki                                             | Abies balsamea 'Nana'                        | abbn  | roślina   | Sztuka | zw. | 01.30.10.0 |   |  |
| Płatności                                            | Abies balsamea 'Piccolo'                     | abbp  | roślina   | Sztuka | zw. | 01.30.10.0 |   |  |
| Oferta                                               | Abies concolor                               | abc   | roślina   | Sztuka | zw. | 01.30.10.0 |   |  |
| Produkty                                             | Abies concolor 'Compacta'                    | abcc  |           | Sztuka | zw. |            |   |  |
|                                                      | Abies koreana                                | abk   | roślina   | Sztuka | zw. | 01.30.10.0 |   |  |
| Kontrahenci                                          | Abies koreana 'Silberlocke'                  | abks  | roślina   | Sztuka | zw. | 01.30.10.0 |   |  |
| Katalog                                              | Abies lasiocarpa 'Compacta'                  | ablc  | roślina   | Sztuka | zw. | 01.30.10.0 |   |  |
| Etykiety                                             | Abies nordmanniana                           | abn   | roślina   | Sztuka | zw. | 01.30.10.0 |   |  |
|                                                      | Abies procera 'Glauca'                       | abpg  | roślina   | Sztuka | zw. | 01.30.10.0 |   |  |
|                                                      | Acer campestre                               | acca  | roślina   | Sztuka | zw. | 01.30.10.0 |   |  |
|                                                      | Acer freemanii 'AUTUMN BLAZE' ('Jeffersred') | acfab | roślina   | Sztuka | zw. | 01.30.10.0 |   |  |
|                                                      | Acer freemanii 'Celzam'                      | acfc  | roślina   | Sztuka | zw. | 01.30.10.0 |   |  |
|                                                      | Acer griseum                                 | acg   | roślina   | Sztuka | zw. | 01.30.10.0 |   |  |
|                                                      | Acer japonicum 'Aconitifolium'               | acja  | roślina   | Sztuka | zw. | 01.30.10.0 | - |  |

Pasek narzędzi modułu Produkty składa się z:

- pola i przycisku wyszukiwania;
- przycisku rozwijalnego, tzw. combo box do filtrowania po kategoriach produktów;
- zestawu przycisków:
  - o Dodaj produkt
  - o Usuń produkt
  - o Edycja zbiorowa

#### Dodaj produkt

Po kliknięciu przycisku 'Dodaj produkt' pojawia się okno 'Edycja produktu', w którym można wpisać szczegółowe informacje na temat dodawanego produktu.

Podstawowe i wymagane pola przy wprowadzaniu produktów to Nazwa produktu i Kod produktu. Pola te muszą być wypełnione i unikalne dla całego programu. Wypełnienie pozostałych pól nie jest obowiązkowe.

Wartość początkowa pola 'Stawka Vat' jest pobierana z konfiguracji programu. W zakładce Ustawienia Oferty –Domyślna stawka Vat dla Produktów.

<u>Uwaga</u>: jeśli zakupiłeś nasz Katalog roślin do tabeli modułu Produkty automatycznie zostały dodane rośliny z Katalogu. Dzięki temu zaoszczędziłeś czas, który musiałbyś poświęcić na wprowadzanie roślin samodzielnie.

Jeśli jednak nie chcesz kupować naszego Katalogu roślin sugerujemy abyś produkty roślinne wprowadzał poprzez moduł Katalog roślin. Pozwoli Ci to w pełni wykorzystać funkcjonalność programu. Rośliny dodane przez Ciebie do Katalogu roślin będą automatycznie dodawane do tabeli modułu Produktów.

| 🖓 Addax - program dla szkólek i centrów ogrodniczych |                      |                         |                                                    |           |                                                                                                  |            |                        |            |  |
|------------------------------------------------------|----------------------|-------------------------|----------------------------------------------------|-----------|--------------------------------------------------------------------------------------------------|------------|------------------------|------------|--|
| Addax                                                |                      |                         |                                                    |           |                                                                                                  |            |                        |            |  |
|                                                      |                      | Szukaj                  |                                                    |           |                                                                                                  |            |                        |            |  |
| Addax                                                | Dodaj produkt Usuń   | produkt                 |                                                    |           |                                                                                                  |            |                        |            |  |
|                                                      | Nazwa                |                         | Kod                                                | Katego    | ria                                                                                              | j.m.       | Vat                    | PKWiU      |  |
| Bachunki                                             | Abies balsamea       |                         | abb                                                | roślina   |                                                                                                  | Sztuka     | zw.                    | 01.30.10.0 |  |
|                                                      | Abies balsamea 'N    | Edycja produktu         | -                                                  | -         |                                                                                                  | lana an    |                        | 01.30.10.0 |  |
| Płatności                                            | Abies balsamea 'Pi   |                         |                                                    |           |                                                                                                  |            |                        | 01.30.10.0 |  |
| Oferta                                               | Abies concolor       | Nazwa produktu:         |                                                    |           | Abies balsamea                                                                                   |            |                        | 01.30.10.0 |  |
| Dradulta                                             | Abies concolor 'Co   | Kod produktu:           |                                                    |           | abb<br>roślina                                                                                   |            |                        |            |  |
| Produkty                                             | Abies koreana        | Nazwa fiskalna:         |                                                    |           |                                                                                                  |            |                        | 01.30.10.0 |  |
| Kontrahenci                                          | Abies koreana 'Silk  | Numer PKWIU:            |                                                    |           | 01.30.10.0                                                                                       |            |                        | 01.30.10.0 |  |
| Katalog                                              | Abies lasiocarpa 'C  | Stawka vat:             |                                                    |           | zw. 🔹                                                                                            |            |                        | 01.30.10.0 |  |
|                                                      | Abies nordmannia     | Jednostka miary sprze   | daży:                                              |           | Sztuka                                                                                           |            | •                      | 01.30.10.0 |  |
| Etykiety                                             | Abies procera 'Gla   | Ilość j.m. zamówienia v | wienia:<br>wj.m. sp                                | orzedaży: |                                                                                                  |            |                        | 01.30.10.0 |  |
|                                                      | Acer campestre       | Opis:                   |                                                    |           | Drzewo o wąskostożkowym pokroju dorastające do<br>20m wys. Jały krótkie, ciemnozielone, od spodu |            |                        | 01.30.10.0 |  |
|                                                      | Acer freemanii 'AU   |                         | srebrzystozielone. Preferuje stanowiska słoneczne, |           |                                                                                                  | 01.30.10.0 |                        |            |  |
|                                                      | Acer freemanii 'Ce   |                         |                                                    |           | wilgotne gleb                                                                                    | y.         | y, iekko kwasile. Lubi | 01.30.10.0 |  |
|                                                      | Acer griseum         |                         |                                                    |           |                                                                                                  | Za         | apisz Anuluj           | 01.30.10.0 |  |
|                                                      | Acer japonicum 'Acon | Itifolium               | acja                                               | rosiina   |                                                                                                  | Батика     | ZW.                    | 01.30.10.0 |  |

#### Usuń produkt

Przycisk 'Usuń produkt' usuwa zaznaczony produkt z listy produktów. Usunięcie produktu jest możliwe dopiero po usunięciu wszystkich elementów oferty związanych z tym produktem(w tabeli modułu Oferta musi pozostać tylko jedna pozycja z danego produktu oznaczona w kolumnie Aktywność jako Nieznany: 
 ).

Uwaga: usunięcie produktu, który znajduje się także w Katalogu roślin usunie równocześnie pozycję z Katalogu.

#### Edycja Zbiorowa

Przycisk ten pozwala na wykonanie zmian dla całej grupy produktów. Jeżeli chcemy ustawić jednakową wartość parametru wielu produktom warto skorzystać z tej metody, gdyż jest znacznie szybsza. Po kliknięciu na przycisk 'Edycja zbiorowa' pojawi się okno wybierania zawierające wszystkie produkty obecne w tabeli. Należy zaznaczyć te produkty które chcemy edytować i wcisnąć przycisk 'Wybierz'.

| 😽 Addax - program d | a szkólek i centrów ogrodniczych                                                                                                    |     |           | x |
|---------------------|----------------------------------------------------------------------------------------------------|-----|-----------|---|
| Addax               | 🖓 Okno wybierania                                                                                                    | x   |           |   |
| R                   | Nazwa: Szuł                                                                                                    | kaj |           |   |
| Adda                | Abies balsamea;Jodła balsamiczna;abb<br>Abies balsamea 'Nana';Jodła balsamiczna;abbn<br>Abies balsamea 'Piccolo';Jodła balsamiczna;abbp<br>Abies concolor;Jodła kaliforniiska;abc |     |           | ~ |
| Rachunk             | Abies concolor 'Compacta';Jodła kalifornijska;abcc                                                                                                    |     | 1.0       |   |
| Płatnośc            | Abies koreana 'Silberlocke';Jodła koreańska;abks<br>Abies lasiocarpa 'Compacta';Jodła qórska;ablc                                                                                 | .0  | 1.0       |   |
| Oferta              | Abies nordmanniana;Jodła kaukaska;abn<br>Abies procera 'Glauca':Jodła szlachetna;abng                                                                                             | .0  | 1.0       |   |
| Produkty            | Acer campestre;Klon polny;acca Acer campestre;Klon polny;acca Acer freemanii ;AUTUMN BLAZE' (Jeffersred');Klon Freemana;acfab                                                     |     | 0         | - |
| Kontraher           | Acer freemanii 'Celzam';Klon Freemana;acfc<br>Acer griseum;Klon strzępiastokory/ Klon cynamonowy;acg                                                                              | .0  | .0        | - |
| Katalog             | Acer japonicum 'Aconitifolium';Klon japoński;acja<br>Acer negundo 'Aureomarginatum';Klon jesionolistny;acna                                                                       | .0  | 1.0       |   |
| Etykiety            | Acer negundo 'Flamingo';Klon jesionolistny;acnf<br>Acer negundo 'Kelly's Gold';Klon jesionolistny;acnkg<br>Acer negundo 'Odessanum';Klon jesionolistny;acno                       | .0. | .0<br>1.0 |   |
|                     | Acer negundo 'Variegatum';Klon jesionolistny;acnv<br>Acer palmatum;Klon palmowy;acpm                                                                                              | .0. | .0        | - |
|                     | Acer palmatum 'Atropurpureum' Klon palmowy:acpa<br>Acer palmatum 'Beni Komachi';Klon palmowy:acpbk<br>Acer palmatum 'Bloodgood';Klon palmowy:acpb                                 | .0  | .0<br>1.0 | - |
|                     | Zaznacz wszyst Wybierz Anulu                                                                                                    | -j  | 1.0       | - |

Otworzy się okno edycji grupowej, w którym decydujemy które parametry mają zostać zmienione(przez zaznaczenie odpowiedniego check box'a z lewej strony) oraz na jaką wartość(poprzez ustalenie jej w polu z prawej strony). Przykładowo jeżeli chcemy zmienić stawkę VAT dla zaznaczonych wcześniej produktów wówczas zaznaczamy pole na lewo od napisu 'Stawka VAT' i wybieramy z listy wartość jaka ma zostać zapisana.

| 😽 Addax - program dla szkół | ek i centrów ogrodniczych                         |                                     |             |         |        | _ Β Σ      | × |
|-----------------------------|---------------------------------------------------|-------------------------------------|-------------|---------|--------|------------|---|
| Addax                       |                                                   |                                     |             |         |        |            |   |
| Addax                       | Dodaj produkt) Usuń produkt) Edycja zbio<br>Nazwa | Szu<br>prowa<br>Kod                 | Kategoria   | j.m.    | Vat    | PKWiU      |   |
| Rachunki                    | Abies balsamea                                    | abb                                 | roślina     | Sztuka  | zw.    | 01.30.10.0 | * |
| Kachunki                    | Abies paleamon 'Mann'                             | abba                                | roćlina     | Catulta |        | 01.30.10.0 |   |
| Płatności                   | Abies Abies                                       | -                                   | -           |         |        | 01.30.10.0 |   |
| Oferta                      | Abies Zmień                                       |                                     |             |         |        | 01.30.10.0 |   |
| Produkty                    | Abies Kategoria produktu:                         |                                     |             |         |        |            |   |
| Kantrahanai                 | Abies I Stawka vat:                               |                                     | ZW.         |         | •      | 01.30.10.0 |   |
| Kontranenci                 | Abies Jednostka miary sprzedaż                    | Jednostka miary sprzedaży: Sztuka 🔻 |             |         |        |            |   |
| Katalog                     | Abies Jednostka miary zamówie                     | nia:<br>n sprzedz                   | Sztuka      |         |        | 01.30.10.0 |   |
| Etykiety                    | Abies I                                           | 11 3012000                          | <i>zy</i> . | 7       | Anului | 01.30.10.0 |   |
| ,                           | Abies                                             | _                                   |             | Zapisz  | Anuluj | 01.30.10.0 |   |
|                             | Acer campestre                                    | acca                                | roślina     | Sztuka  | zw.    | 01.30.10.0 |   |
|                             | Acer freemanii 'AUTUMN BLAZE' ('Jeffersred        | ) acfab                             | roślina     | Sztuka  | zw.    | 01.30.10.0 |   |
|                             | Acer freemanii 'Celzam'                           | acfc                                | roślina     | Sztuka  | zw.    | 01.30.10.0 |   |
|                             | Acer griseum                                      | acg                                 | roślina     | Sztuka  | zw.    | 01.30.10.0 |   |
|                             | Acer japonicum 'Aconitifolium'                    | acja                                | roślina     | Sztuka  | zw.    | 01.30.10.0 | - |

Po wciśnięciu przycisku 'zapisz' pojawi się podsumowanie pokazujące jakie zmiany zostaną wprowadzone oraz prośba o ich potwierdzenie. W przypadku potwierdzenia wybrane wcześniej produkty zostaną zmienione zgodnie z wybranymi parametrami.

## Oferta

| 😽 Addax - program dla szkół | ek i centrów ogrodniczych                    |            |           |               |             |              |            |             |           | x |
|-----------------------------|----------------------------------------------|------------|-----------|---------------|-------------|--------------|------------|-------------|-----------|---|
| Addax                       |                                              |            |           |               |             |              |            |             |           |   |
| R                           |                                              | Szukaj     | pokaż ws: | zystkie 🔹 🔽 🏹 | . 🔇 🛛       | 2 🕐          |            |             |           |   |
| Addax                       | Dodaj pozycję) Kopiuj pozycję Usuń pozycję ( | Edycja 🔴   | Eksp      | port          |             |              |            |             |           |   |
| 1 1000000                   | Nazwa produktu                               | Kod oferty | Pojemnik  | Wielkość      | Detal netto | Detal brutto | Hurt netto | Hurt brutto | Aktywność |   |
| Bachunki                    | Corylus avellana 'Red Majestic'              | coarm70    | C7,5      | 60-80         | 70,00 🌻     | 70,00 🌻      | 56,00 🗘    | 56,00 🗘     | <b>S</b>  | * |
| Rachuliki                   | Corylus avellana 'Rote Zeller'               |            |           |               | 0,00 🗘      | 0,00 \$      | 0,00 🗘     | 0,00 🌲      |           |   |
| Płatności                   | Corylus avellana 'Rote Zeller'               | coarz60    | C10       | 60-80         | 60,00 🌻     | 60,00 \$     | 48,00 🌲    | 48,00 🌲     |           |   |
| Oferta                      | Corylus colurna                              |            |           |               | 0,00 ‡      | 0,00 \$      | 0,00 🗘     | 0,00 ‡      |           |   |
| Due duilates                | Corylus maxima 'Purpurea'                    |            |           |               | 0,00 🌲      | 0,00 \$      | 0,00 🗘     | 0,00 ‡      |           | _ |
| Produkty                    | Cotinus coggygria 'GOLDEN SPIRIT' ('Ancot')  |            |           |               | 0,00 \$     | 0,00 \$      | 0,00 ‡     | 0,00 🌲      |           |   |
| Kontrahenci                 | Cotinus coggygria 'Royal Purple'             |            |           |               | 0,00 🌲      | 0,00 🗘       | 0,00 ‡     | 0,00 🌲      |           |   |
| Katalog                     | Cotinus coggygria 'Young Lady'               |            |           |               | 0,00 🗘      | 0,00 \$      | 0,00 🌲     | 0,00 ‡      |           |   |
|                             | Cotoneaster bullatus                         |            |           |               | 0,00 🌲      | 0,00 \$      | 0,00 🗘     | 0,00 ‡      |           |   |
| Етукіету                    | Cotoneaster dammeri 'Major'                  |            |           |               | 0,00 ‡      | 0,00 \$      | 0,00 ‡     | 0,00 ‡      |           |   |
|                             | Cotoneaster dammeri 'Major'                  | codm6      | C2        | 10-15         | 6,00 \$     | 6,00 \$      | 4,80 🗘     | 4,80 🌲      |           |   |
|                             | Cotoneaster dammeri 'Mooncreeper'            |            |           |               | 0,00 \$     | 0,00 \$      | 0,00 ‡     | 0,00 \$     |           |   |
|                             | Cotoneaster dammeri 'Mooncreeper'            | codmo6     | C2        |               | 6,00 \$     | 6,00 \$      | 4,80 🌲     | 4,80 🌲      | •         |   |
|                             | Cotoneaster dielsianus                       |            |           |               | 0,00 \$     | 0,00 \$      | 0,00 ‡     | 0,00 \$     |           |   |
|                             | Cotoneaster dielsianus                       | codi6      | C2        |               | 6,00 \$     | 6,00 \$      | 4,80 🌲     | 4,80 🌲      | •         |   |
|                             |                                              |            |           |               |             |              |            |             |           |   |

Pasek narzędzi modułu Oferta składa się z:

- pola i przycisku wyszukiwania;
- przycisku rozwijalnego, tzw. combo box do filtrowania po kategoriach
- przycisku rozwijalnego, tzw. combo box do filtrowania po typie rośliny
- ikon aktywności: 'Aktywny', 'Nieaktywny', 'Nieznany';
- zestawu przycisków:
  - Dodaj pozycję
  - Kopiuj pozycję
  - Usuń pozycję
  - o Edycja
  - o Eksport tabeli
  - Usuń zbiorowo

W tabeli wyświetlają się pozycje oferty i dwukrotne kliknięcie na dowolną z nich otworzy okno edycji tej właśnie pozycji oferty.

#### Ikony aktywności

Istnieją 3 ikony aktywności:

0

8

2

- Aktywny
- Nieaktywny

- Nieznany

Ikony pozwalają na rozróżnienie które elementy oferty są w sprzedaży aktualnie, a które są okresowo i w danym momencie nie są dostępne. W konfiguracji programu można określić, że podczas wystawiania dokumentów podpowiadane będą tylko elementy oferty o danej aktywności np.: tylko 'aktywne' lub 'aktywne' lub wszystkie.

#### Dodaj pozycję

Po kliknięciu przycisku 'Dodaj pozycję' pojawia się okno 'Edycja pozycji oferty', w którym można wpisać szczegółowe informacje na temat danej pozycji z oferty.

Pozycje oferty tworzy się na podstawie Produktów. Jeśli jeszcze nie stworzyłeś swojej listy produktów przejdź do modułu Katalog aby wprowadzić rośliny lub do modułu produkty aby wprowadzić pozostałe produkty.

| 🐘 Edycja pozycji oferty 🛛 🗖 📉 🗙 |              |              |  |  |  |
|---------------------------------|--------------|--------------|--|--|--|
|                                 |              |              |  |  |  |
| Wybie                           | rz produkt   |              |  |  |  |
| Nazwa produktu:                 | Abies balsam | ea 'Piccolo' |  |  |  |
| Kod prodktu:                    | abbp         |              |  |  |  |
| Pojemnik:                       |              |              |  |  |  |
| Wielkość:                       |              |              |  |  |  |
|                                 | Netto:       | Brutto:      |  |  |  |
| Cena detaliczna:                | 0 🗘          | 0            |  |  |  |
| Cena hurtowa:                   | 0 🜩          | 0            |  |  |  |
| Aktywność:                      | Nieznany     | ~            |  |  |  |
| Kod oferty:                     |              |              |  |  |  |
| Kod identyfikacyjny:            |              |              |  |  |  |
| Kod kraju źródłowego:           |              |              |  |  |  |
| Nazwa fiskalna:                 |              |              |  |  |  |
|                                 | Zapisz       | Anuluj       |  |  |  |

#### Kopiuj pozycję

Przycisk funkcjonuje tylko w trybie edycji. Pozwala na utworzenie kopii zaznaczonej pozycji.

#### Usuń pozycję

Przycisk pozwala na usunięcie zaznaczonej pozycji. Usunięcie pozycji oferty nie powoduje usunięcia produktu ani pozycji z Katalogu roślin. Próba usunięcia ostatniej pozycji oferty dla danego produktu spowoduje pozostanie pozycji oferty ze statusem aktywności 'nieznany' ? . Nie jest możliwe usunięcie tej pozycji oferty. Jest ona usuwana wraz z usunięciem produktu lub pozycji z Katalogu roślin.

#### Edycja

Przycisk 'Edycja' umożliwia włączenie/ wyłączenie trybu edycji. Przy wyłączaniu trybu edycji program pyta czy zapisać wprowadzone zmiany. Zapis może potrwać dłuższą chwilę.

#### **Eksport tabeli**

Funkcja pozwala na wyeksportowanie widocznych w tabeli elementów oferty do pliku programu MS Excel. Po kliknięciu przycisku 'Eksport' pojawia się okno 'Parametry eksportu'. Można w nim wybrać jakie informacje mają zostać wyeksportowane. Domyślny zestaw eksportowanych informacji można zapisać przez kliknięcie na guzik 'Zapisz konfigurację'.

|    | Parametry e                          |            | × |  |  |  |
|----|--------------------------------------|------------|---|--|--|--|
|    | Nazwa kolumny:                       | Eksportuj: |   |  |  |  |
| Π  | Nazwa produktu                       | ~          |   |  |  |  |
| H  | Pojemnik                             | ~          |   |  |  |  |
| П  | Wielkość                             | ~          |   |  |  |  |
|    | Kod oferty                           | ~          |   |  |  |  |
|    | Cena hurtowa netto                   | ✓          |   |  |  |  |
| H  | Cena hurtowa brutto                  | ~          |   |  |  |  |
| H  | Ceta detaliczna netto                | ~          |   |  |  |  |
| H  | Cena detaliczna brutto               | ~          |   |  |  |  |
| H  | Status aktywności                    | ~          |   |  |  |  |
| H  | Nazwa fiskalna                       | ~          |   |  |  |  |
| H  | Kod identyfikacyjny                  | ✓          |   |  |  |  |
|    | Kraj źródłowy                        | ✓          |   |  |  |  |
|    |                                      |            |   |  |  |  |
|    |                                      |            |   |  |  |  |
| Fo | ormatuj używając katego              | rii: 🗌     |   |  |  |  |
|    | Zapisz konfigurację Eksportuj Anuluj |            |   |  |  |  |

Po kliknięciu przycisku 'Eksportuj' pojawi się okno wyboru miejsca zapisu pliku.

Po kliknięciu przycisku 'Eksportuj' pojawi się okno wyboru miejsca zapisu pliku.

| Addax - program dla sz | zkółek i centrów ogrodniczych                     | × |
|------------------------|---------------------------------------------------|---|
| Addax                  |                                                   |   |
| R                      | Zapisywanie jako                                  | 5 |
| Addax                  | Przeszukaj: Pulpit Przeszukaj: Pulpit P           |   |
|                        | Organizuj 🔻 Nowy folder                           |   |
| Rachunki               |                                                   |   |
| Płatności              |                                                   |   |
| Oferta                 |                                                   |   |
| Produkty               |                                                   |   |
| Kontrahenci            |                                                   |   |
| Katalog                | b     Biblioteki     Grupa domowa                 |   |
| Etykiety               |                                                   |   |
|                        | Nazwa pliku: Tabela oferty.xlsx 🔹                 |   |
|                        | Zapisz jako typ: Excel documents (.xlsx) (*.xlsx) |   |
|                        | 💿 Ukryj foldery Zapisz Anuluj                     |   |
|                        |                                                   |   |
|                        |                                                   |   |

## Kontrahenci

| 😽 Addax - program dla szkół | lek i centrów ogrodniczych            |                                |           |
|-----------------------------|---------------------------------------|--------------------------------|-----------|
| Addax                       |                                       |                                |           |
| Addax                       | Dodaj kontrahenta Pokaž rachunki Poka | Szukaj<br>ż płatności) Eksport |           |
|                             | Nazwa kontrahenta NIP Email           | Telefon 1                      | Telefon 2 |
| Rachunki                    |                                       |                                |           |
| Płatności                   |                                       |                                |           |
| Oferta                      |                                       |                                |           |
| Produkty                    |                                       |                                |           |
| Kontrahenci                 | T                                     |                                |           |
| Katalog                     |                                       |                                |           |
| Etykiety                    |                                       |                                |           |
|                             |                                       |                                |           |
|                             |                                       |                                |           |
|                             |                                       |                                |           |
|                             |                                       |                                |           |

Pasek narzędzi modułu Kontrahenci składa się z:

- pola i przycisku wyszukiwania;
- zestawu przycisków:
  - o Dodaj kontrahenta
  - Pokaż rachunki
  - Pokaż płatności
  - o Eksport

#### Dodaj kontrahenta

Po kliknięciu przycisku 'Dodaj kontrahenta' pojawia się okno 'Edycji kontrahenta', w którym można wpisać szczegółowe informacje na temat kontrahenta.

| 😽 Addax - program dla szkółek i | centrów ogrodniczych                                             |                                     |           |
|---------------------------------|------------------------------------------------------------------|-------------------------------------|-----------|
| Addax                           | 😽 Edycja kontrahenta                                             |                                     |           |
| Addax                           | odaj kor<br>Nazwa kontrahenta:<br>NIP:<br>Numer Regon:<br>Email: | MoriMedia Mateusz Mor<br>7851687012 | Telefon 2 |
| Rachunki                        | MoriMec Telefon 1:                                               |                                     |           |
| Płatności                       | Telefon 2:<br>Rabat:                                             | 10 🗘                                |           |
| Oferta                          | Ulica:<br>Kod pocztowy:                                          | Kazimierza 20<br>62-020             |           |
| Produkty                        | Miasto:                                                          | Jasin                               |           |
| Kontrahenci                     | Kraj:<br>Adres I                                                 | kontaktowy jeżeli inny niż powyżej: |           |
|                                 | Osoba kontaktowa:                                                |                                     |           |
| Katalog                         | Ulica do kontaktu:                                               |                                     |           |
| Etykiety                        | Kod pocztowy do kontaktu:<br>Miasto do kontaktu:                 |                                     |           |
|                                 | Typ kontrahenta:                                                 | Klient i dostawca 💌                 |           |
|                                 | Uwagi do kontrahenta:                                            |                                     |           |
|                                 |                                                                  | Zapisz Anuluj                       |           |

#### Pokaż rachunki

Po kliknięciu przycisku 'Pokaż rachunki' pojawia się okno 'Historia rachunków', w którym znajduje się lista wszystkich rachunków wybranego kontrahenta.

| 🔗 Addax - program dla szkólek i centrów ogrodniczych                             |  |
|----------------------------------------------------------------------------------|--|
| Addax                                                                            |  |
| Szukaj                                                                           |  |
| N Historia rachunków                                                             |  |
| Rachunki kontrahenta MoriMedia Mateusz Mor                                       |  |
| Szukaj 🖉 🏈 🖉 🔇 🧭 🛆 Od: Wybierz datę 🛐 Do: Wybierz datę 🛐                         |  |
| Nowy rachunek Historia wpłat Korekta Drukuj duplikat Eksport Drukuj dokumenty    |  |
| Nr rachunku Nazwa kontrahenta Wartość Termin Do zapłaty Zapłacony Dokonaj wpłaty |  |
| RS/1/1/2014 MoriMedia Mateusz Mor 450,00 08-02-2014 230,00 🔇                     |  |
|                                                                                  |  |
|                                                                                  |  |
|                                                                                  |  |
|                                                                                  |  |
|                                                                                  |  |
|                                                                                  |  |
|                                                                                  |  |
|                                                                                  |  |
|                                                                                  |  |
|                                                                                  |  |

Okno 'Historia rachunków' posiada te same funkcje, co okno główne modułu Rachunki. Różnica polega na wyświetlaniu jedynie rachunków wybranego kontrahenta. Pasek narzędzi modułu Rachunki został opisany w rozdziale Rachunki.

#### Pokaż płatności

Po kliknięciu przycisku 'Pokaż płatności' pojawia się okno 'Historia wpłat', w którym znajduje się lista wszystkich płatności wybranego kontrahenta.

| 1 | Addax - progr    | ram dla szkółek i cer | ntrów ogro | dniczych |                      |                       |                       |            |             | x |
|---|------------------|-----------------------|------------|----------|----------------------|-----------------------|-----------------------|------------|-------------|---|
|   | Addax            |                       |            |          |                      |                       |                       |            |             |   |
|   | R                |                       |            |          |                      | Szukaj                |                       |            |             |   |
|   | 🚡 Historia wpłat | law be                | -          | -        | waters been          | anai Chan             |                       |            |             | × |
|   |                  |                       |            |          | Płatności ko         | ontrahenta: MoriMedia | Mateusz Mor           |            |             |   |
|   |                  |                       |            | Szuka    | j Od: Wybie          | erz datę 15 Do:       | Wybierz datę 15       |            |             |   |
|   | Usuń             | Eksport               |            |          |                      |                       |                       |            |             |   |
|   | Nr dokumentu     | Data utworzenia       | Wartość    | Wpłata   | Pozostało do zapłaty | Typ płatności         | Klient                | NIP        | Nr rachunku |   |
|   | ZD/1/2014        | 25-01-2014 17:45      | 450,00     | 220,00   | 230,00               | Zapłacono gotówką     | MoriMedia Mateusz Mor | 7851687012 | RS/1/1/2014 |   |
|   |                  |                       |            |          |                      |                       |                       |            |             |   |
|   |                  |                       |            |          |                      |                       |                       |            |             |   |
|   |                  |                       |            |          |                      |                       |                       |            |             |   |
|   |                  |                       |            |          |                      |                       |                       |            |             |   |
|   |                  |                       |            |          |                      |                       |                       |            |             |   |
|   |                  |                       |            |          |                      |                       |                       |            |             |   |
|   |                  |                       |            |          |                      |                       |                       |            |             |   |
|   |                  |                       |            |          |                      |                       |                       |            |             |   |
|   |                  |                       |            |          |                      |                       |                       |            |             |   |
|   |                  |                       |            |          |                      |                       |                       |            |             |   |
|   |                  |                       |            |          |                      |                       |                       |            |             |   |
| Ľ |                  |                       |            |          |                      |                       |                       |            |             |   |

#### **Eksport**

Funkcja pozwala na wyeksportowanie widocznych w tabeli kontrahentów do pliku programu MS Excel. Eksport dokładniej został opisany w rozdziale Oferta (Oferta→Eksport).

## Rachunki

|                         | Ogrody Parchański Marek- Addax 🛛 🗕 🗖 🗙                                                                                                    |
|-------------------------|----------------------------------------------------------------------------------------------------|
| Addax Dodatkowe funkcje | Pomoc                                                                                                    |
| R-                      | Szukaj     Szukaj     Szukaj |
| Addax                   | Korekta                                                                                                    |
| Rachunki                | Nr rachunku Nazwa kontrahenta Wartość Termin Do zapłaty Zapłacony Dokonaj wpłaty                                                                                                    |
| Specyfikacje            |                                                                                                    |
| Zam. od kl.             |                                                                                                    |
| Płatności               |                                                                                                    |
| Oferta                  |                                                                                                    |
| Produkty                |                                                                                                    |
| Kontrahenci             |                                                                                                    |
| Katalog                 |                                                                                                    |
| Etykiety                |                                                                                                    |
|                         |                                                                                                    |
|                         |                                                                                                    |

Pasek narzędzi modułu Rachunki składa się z:

- pola i przycisku wyszukiwania;
- ikon:
  - o 'Zapłacony'
  - o 'Niezapłacony' 🔇
  - 'Przekroczony termin płatności';

0

- dwóch pól wyboru daty;
- zestawu przycisków:
  - $\circ$  Nowy rachunek
  - o Historia wpłat
  - o Nowy dokument
  - o Drukuj duplikat
  - Eksport tabeli
  - o Drukuj dokumenty
  - o Otwórz
  - o Odśwież listę
  - o Korekta

#### Nowy rachunek

Aby sporządzić nowy dokument sprzedażowy należy kliknąć przycisk 'Nowy rachunek'. Pojawi się okno 'Edytor dokumentów'.

| Edytor dokumentów -                                                                                                    | □ ×         |
|----------------------------------------------------------------------------------------------------|-------------|
| Typ tworzonego dokumentu: Rachunek Sprzedaży v<br>Data utworzenia: 14 czerwca 2020 23:57:48 V Data sprzedaży:: 14 czerwca 2020 23:57:48 V Numer dokumentu:                                                     |             |
| Wybierz klienta         NIP:         Adres:         Kod:                                                                                                    |             |
| Kod: Nazwa: Ilość: 1 🗘 Cena: 0 🗘 Rabat:                                                                                                    | 0 🜩 Dodaj   |
| Lp. Wył Kod Nazwa Kraj Kod identyfik j.m. Ilość Cena netto Cena brutto Rabat% Br. po rab. Wart                                                                                                    | ość brutto  |
|                                                                                                    |             |
| Uwagi:                                                                                                    |             |
| ○ Pozostało do zapłaty:       0,00%       0,00 ◆         ○ Zapłacono gotówką       0,00%       0,00 ◆         ○ Zapłacono przelewem       0,00%       0,00 ◆         Płatność odroczona o       0       dni do |             |
| Zapisz jako Specyfikacja Zapisz i Drukuj jako Specyfikacja Pobranie Zapisz Zapisz i Drukuj Anuluj Sortuj pozycje Porówr                                                                                        | iaj pozycję |

Tworzenie nowego rachunku:

1. W celu dodania kontrahenta do rachunku kliknij przycisk 'Wybierz klienta' LUB w polu 'NIP' wpisz numer NIP klienta.

a) <u>I sposób</u>: Kliknij przycisk 'Wybierz klienta'. Pojawi się 'Okno wybierania'. Kliknij wybranego klienta a następnie kliknij przycisk 'Wybierz'.

|        | Okno wybierania                                           | . 🗆 🗙  |
|--------|-----------------------------------------------------------|--------|
| Nazwa: |                                                           | Szukaj |
| MoriMe | dia Mateusz Mor; ;7851687012; 62-020, Jasin, Kazimierza 9 |        |
|        |                                                           |        |
|        |                                                           |        |
|        |                                                           |        |
|        |                                                           |        |
|        |                                                           |        |
|        |                                                           |        |
|        |                                                           |        |
|        |                                                           |        |
|        |                                                           |        |
|        |                                                           |        |
|        |                                                           |        |
|        |                                                           |        |
|        |                                                           |        |
|        |                                                           |        |
|        | Wybierz                                                   | Anuluj |

b) <u>II sposób</u>: W polu 'NIP' wpisz numer NIP klienta lub tylko jego początek. Rozwinie się lista klientów, których NIP zawiera wpisany ciąg cyfr. Wybierz z listy klienta poprzez kliknięcie na nim kursorem myszy lub poprzez wciskanie strzałek na klawiaturze.

| A                                                         | Edytor dokumentów – 🗆 🗙                                                                |
|-----------------------------------------------------------|----------------------------------------------------------------------------------------|
| Typ tworzonego dokumentu: Rachunek Sprzedaży 🗸            |                                                                                        |
| Data utworzenia: 14 czerwca 2020 23:57:48 🛓 🗸 Data sprzed | aży:: 14 czerwca 2020 23:57:48 💌 Numer dokumentu:                                      |
| Wybierz klienta NIP: 7851687012 Nazwa: MoriMedia Mateur   | sz Mor Adres: 62-020, Jasin, Kazimierza 9 Kod:                                         |
| Kod: Nazwa: 7851687012 - MoriMedia Mateusz Mor            | llość: 1 ♀Cena: 0 ♀ Rabat: 0 ♀ Dodaj                                                   |
| Lp. Wył Kod Nazwa                                         | Kraj Kod identyfik j.m. Ilość Cena netto Cena brutto Rabat% Br. po rab. Wartość brutto |
|                                                           |                                                                                        |
|                                                           |                                                                                        |
|                                                           |                                                                                        |
|                                                           |                                                                                        |
|                                                           |                                                                                        |
|                                                           |                                                                                        |
|                                                           |                                                                                        |
| Lisué wierza Zoznacz wszystkie                            |                                                                                        |
| Uwagi:                                                    | Podsumowanie bez rabatu                                                                |
| ○ Pozostało do zapłaty: 0,00% 0.00 ♣                      |                                                                                        |
| O Zapłacono gotówką 0,00% 0,00 €                          |                                                                                        |
| U Zapłacono przelewem 0,00% 0,00 €                        |                                                                                        |
|                                                           |                                                                                        |

- 2. W celu dodania produktu do rachunku:
  - 2.1. Uzupełnij kod lub nazwę produktu:

a) <u>I sposób</u>: w polu 'Kod' wpisz cały kod z oferty lub tylko jego początek. Rozwinie się lista produktów, których kod zawiera wpisany ciąg znaków. Wybierz z listy produkt poprzez kliknięcie na nim kursorem myszy lub poprzez wciskanie strzałek na klawiaturze po czym naciśnij klawisz 'Tab', aby przejść do następnego pola.

| _ | S Edytor dokumentów                                                                                                    |           |
|---|----------------------------------------------------------------------------------------------------|-----------|
| A | Typ tworzonego dokumentu: Rachunek Sprzedaży v<br>Data utworzenia: 25 stycznia 2014 14:12:34 🗘 v Data sprzedaży:: 25 stycznia 2014 14:12:34 🗘 v                                                                                                    |           |
| 2 | Wybierz klienta NIP: 7851687012 Nazwa: MoriMedia Mateusz Mor Adres: 62-020, Jasin, Kazimierza 20                                                                                                    |           |
|   | Kod: thos10 Nazwa: Thuja occidentalis 'Smaragd' Ilość: 1 🗘 Cena: 10 🗘 Rabat: 10                                                                                                    | 🗘 Dodaj   |
|   | Lp.       thos - Thuja occidentalis 'Smaragd' 0         thos10 - Thuja occidentalis 'Smaragd' 10         thos10 - Thuja occidentalis 'Smaragd' 110         thos10 - Thuja occidentalis 'Smaragd' 130         thos10 - Thuja occidentalis 'Smaragd' 150         thos30 - Thuja occidentalis 'Smaragd' 30         thos45 - Thuja occidentalis 'Smaragd' 45         thos9 - Thuja occidentalis 'Smaragd' 60         thos9 - Thuja occidentalis 'Smaragd' 9         thos9 - Thuja occidentalis 'Smaragd' 9         Podsumowanie bez rabatu 0,00         Podsumowanie bez rabatu 0,00         Podsumowanie bez rabatu 0,00         Podsumowanie bez rabatu 0,00 | ść brutto |
|   | Zapisz Zapisz i Drukuj                                                                                                    | Anuluj    |

b) <u>II sposób</u>: w polu 'Nazwa' wpisz dowolną część nazwy produktu. Rozwinie się lista produktów, których nazwa zawiera wpisany ciąg znaków. Wybierz z listy produkt poprzez kliknięcie na nim kursorem myszy lub poprzez wciskanie strzałek na klawiaturze po czym naciśnięcie klawisza 'Tab', aby przejść do następnego pola.

|     | Edytor dokumentów                                                                                                    |                                                     |
|-----|----------------------------------------------------------------------------------------------------|-----------------------------------------------------|
| Add | Typ tworzonego dokumentu: Rachunek Sprzedaży 👻<br>Data utworzenia: 25 stycznia 2014 14:12:34 🗘 💟 Data sprzedaży:: 25 stycznia                                                                                                    | 2014 14:12:34 🗘 🗸                                   |
| 4   | Wybierz klienta NIP: 7851687012 Nazwa: MoriMedia Mateusz Mor                                                                                                    | Adres: 62-020, Jasin, Kazimierza 20                 |
|     | Kod: thos10 Nazwa: Thuja occidentalis 'Smaragd                                                                                                    | Ilość: 1 🗘 Cena: 10 🗘 Rabat: 10 🇘 Dodaj             |
|     | Lp.       Kod       Nazwa       Mahonia aquifolium 'Smaragd'       0         Thuja occidentalis 'Smaragd'       0       Thuja occidentalis 'Smaragd'       0         Thuja occidentalis 'Smaragd Variegata'       0       Thuja occidentalis 'Smaragd Variegata'       0         Thuja occidentalis 'Smaragd Vitbont'       0       Mahonia aquifolium 'Smaragd'       0         Thuja occidentalis 'Smaragd'       0       Thuja occidentalis 'Smaragd'       0         Thuja occidentalis 'Smaragd'       10       Thuja occidentalis 'Smaragd'       110         Thuja occidentalis 'Smaragd'       130       Thuja occidentalis 'Smaragd'       150         Uwagi:       Thuja occidentalis 'Smaragd'       30       Thuja occidentalis 'Smaragd'       380 | a netto Cena brutto Rabat Bez rabatu Wartość bruttx |
|     | <ul> <li>Pozostało do zapłaty:</li> <li>Zapłacono gotówką 0,00%</li> <li>Zapłacono przelewem 0,00%</li> <li>Płatność odroczona o</li> <li>dni do</li> <li>Wykonaj skutek magazynowy</li> </ul>                                                                                                    | •<br>Zapisz Zapisz i Drukuj Anuluj                  |

2.2. Wpisz odpowiednią ilość produktu (domyślnie wpisywana jest wartość: 1). Naciśnij klawisz Tab na klawiaturze.

- 2.3. Wpisz odpowiednią cenę produktu jeśli nie została ona wybrana w czasie uzupełniania kodu/ nazwy (→punkt 2.1). Naciśnij klawisz Tab na klawiaturze.
- 2.4. Jeśli jest taka potrzeba zmień rabat (domyślnie wpisywany jest rabat, który został przypisany kontrahentowi w module Kontrahenci, lub rabat ostatniej wprowadzonej pozycji).
- 2.5. Jeżeli kursor znajduje się w jednym z pól: "Cena", "Ilość" lub "Rabat" poprzez naciśnięcie klawisza "Enter" lub wciśnięcie przycisku "Dodaj" nowa pozycja dokumentu pojawi się w tabeli poniżej.
- 2.6. Produkt został dodany do listy produktów. Kursor myszy z powrotem znajduje się w polu 'Kod' aby pozwolić Ci na dodawanie kolejnego produktu. <u>UWAGA: Wszystkie opisane powyżej czynności odbywają się przy użyciu klawiatury, bez</u> potrzeby korzystania z myszy. W znaczny sposób przyspiesza to pisanie rachunku. Jeśli jednak wolisz korzystać z myszy komputerowej nie stanowi to żadnego problemu.

| Typ tworzonego dokumentu: Rachunek Sprzu<br>Data utworzenia: 25 stycznia 2014 14:12:34          | dazy ♥<br>Data sprzedaży:: | 25 stycznia 2014 14:12 | 2:34 🗘   | •             |                 |         |            |                |
|-------------------------------------------------------------------------------------------------|----------------------------|------------------------|----------|---------------|-----------------|---------|------------|----------------|
| Wybierz klienta NIP: 7851687012 Nazw                                                            | ; MoriMedia Mateusz Mo     | r                      |          | Adres: 62-0   | 020, Jasin, Kaz | imierza | 20         |                |
| Kod: Nazwa:                                                                                     |                            |                        |          | Ilość:        | 1 🗘 Cen         | a: (    | Rabat:     | 10 🗘 Doda      |
| Lp. Kod Nazwa                                                                                   |                            |                        | Ilość    | Cena netto    | Cena brutto     | Rabat   | Bez rabatu | Wartość brutto |
| 1 thos10 Thuja occidentalis 'Smaragd'                                                           |                            |                        | 1 🗘      | 10 🗘          | 10,0 🌲          | 10      | 10,00      | 9,00           |
|                                                                                                 |                            |                        |          |               |                 |         |            |                |
|                                                                                                 |                            | Usuń                   | ]        |               |                 |         |            |                |
| wagi:                                                                                           |                            | Usuń<br>Podsumow       | anie bez | z rabatu 10,0 | 00              | Pods    | umowanie   | 9,00           |
| Jwagi:                                                                                          |                            | Usuń<br>Podsumow       | anie bez | z rabatu 10,0 | 20              | Pods    | umowanie   | 9,00           |
| Jwagi:<br>Pozostało do zapłaty: 100,00%                                                         | 9,00 \$                    | Usuń<br>Podsumow       | anie bez | z rabatu 10,6 | 20              | Pods    | umowanie   | 9,00           |
| Jwagi:<br>Pozostało do zapłaty: 100,00%<br>Zapłacono gotówką 0,00%<br>Zapłacono przelewem 0,00% | 9,00 ♀<br>0 ♀<br>0 ♀       | Usuń<br>Podsumow       | anie be: | z rabatu 10,0 | 20              | Pods    | umowanie [ | 9,00           |

- 3. Jeśli chcesz dodać jakieś uwagi do rachunku wpisz je w polu 'Uwagi'.
- 4. Poniżej pola z uwagami dokumentu znajduje się obszar do wprowadzania płatności. Poprzez wpisanie kwoty w odpowiednim polu określa się w jaki sposób dokument został zapłacony. Domyślnie dokumenty są oznaczone jako niezapłacone ('Pozostało do zapłaty'). W celu ich zapisu należy określić jaki jest termin płatności poprzez wpisanie liczby dni w odpowiednim polu ('Płatność odroczona o'). Automatycznie zostanie obliczony termin płatności. Aby szybko oznaczyć dokument jako zapłacony daną metodą w 100%, można kliknąć przycisk po lewej stronie od wybranej metody płatności. Istnieje również możliwość jednoczesnego wybrania dwóch sposobów płatności poprzez wpisanie odpowiedniej kwoty np. przy metodzie 'Pozostało do zapłaty' i reszty kwoty przy 'Zapłacono gotówką'.

| _[  | 😚 Edytor dokumentów                                                                                                    |
|-----|----------------------------------------------------------------------------------------------------|
| Adc | Typ tworzonego dokumentu: Rachunek Sprzedaży 👻                                                                                                   |
|     | Data utworzenia: 25 stycznia 2014 14:12:34 🗘 💌 Data sprzedaży:: 25 stycznia 2014 14:12:34 🗘 💌                                                    |
| 4   | Wybierz klienta         NIP:         7851687012         Nazwa:         MoriMedia Mateusz Mor         Adres:         62-020, Jasin, Kazimierza 20 |
|     | Kod: Nazwa: Ilość: 1 🗘 Cena: 0 🗘 Rabat: 10 🎝 Dodaj                                                                                               |
| _   | Lp. Kod Nazwa Ilość Cena netto Cena brutto Rabat Bez rabatu Wartość bruttu                                                                       |
|     | 1 thos10 Thuja occidentalis 'Smaragd' 50 \$ 10 \$ 10, \$ 10 \$ 50,00 450,00                                                                      |
|     |                                                                                                    |
| C   |                                                                                                    |
| 2   | ltruá                                                                                                    |
| 4   | Usun                                                                                                    |
|     | Uwagi: Podsumowanie bez rabatu 500,00 Podsumowanie 450,00                                                                                        |
|     | ◎ Pozostało do zapłaty: 51,11% 230,00 \$                                                                                                    |
|     | □ Zapłacono gotówką         48,89%         220 ♀           □ Zapłacono przelewem         0.00%         0. ♠                                      |
|     | Platność odroczona o 14 dni do 08-02-2014                                                                                                    |
|     | Wykonaj skutek magazynowy                                                                                                    |
|     | Zapisz Zapisz i Drukuj Anuluj                                                                                                    |

5. W celu zakończenia tworzenia nowego rachunku:

a) <u>I sposób</u>: Kliknij przycisk 'Zapisz' aby zapisać dokument. W przypadku dokonywania płatności gotówką pojawi się okno obliczania reszty. Wpisz wpłacaną kwotę i następnie kliknij przycisk 'Zamknij'.

|        | Tedytor dokumentów                                                                                                    |
|--------|----------------------------------------------------------------------------------------------------|
| Ada    | Typ tworzonego dokumentu: Rachunek Sprzedaży 👻                                                                                                    |
| , icit | Data utworzenia: 25 stycznia 2014 14:12:34 🗘 💌 Data sprzedaży:: 25 stycznia 2014 14:12:34 🗘 💌                                                                                                    |
| 4      | Wybierz klienta         NIP:         7851687012         Nazwa:         MoriMedia Mateusz Mor         Adres:         62-020, Jasin, Kazimierza 20                                                                                                    |
|        | Kod: Nazwa: Ilość: 1 🗘 Cena: 0 🗘 Rabat: 10 🎝 Dodaj                                                                                                    |
| $\neg$ | Lp. Kod Nazwa Ilość Cena netto Cena brutto Rabat Bez rabatu Wartość bruttα                                                                                                    |
| Ч      | 1 thos10 Thuja occidentalis 'Smaragd' 50 ♀ 10 ♀ 10,0 ♀ 10 500,00 450,00                                                                                                    |
|        | Kwota do zapłaty:     220       Wpłacona kwota:     300,00       Reszta:     80,00       Zamknij     100                                                                                                    |
|        | Uwagi: Podsumowanie bez rabatu - 200,00 Podsumowanie 450,00                                                                                                    |
|        | <ul> <li>Pozostało do zapłaty: 51,11% 230,00 \$</li> <li>Zapłacono gotówka 48,89% 220 \$</li> <li>Zapłacono przelewem 0,00% 0 \$</li> <li>Płatność odroczona o 14 dni do 08-02-2014</li> <li>Wykonaj skutek magazynowy</li> <li>Zapisz Zapisz i Drukuj Anuluj</li> </ul> |

b) <u>II sposób</u>: Kliknij przycisk 'Zapisz i Drukuj' aby zapisać i wydrukować dokument. W przypadku dokonywania płatności gotówką pojawi się okno obliczania reszty. Wpisz wpłacaną

kwotę i następnie kliknij przycisk 'Zamknij'. Pojawi się okno 'Właściwości wydruku', w którym można zmienić liczbę drukowanych kopii dokumentu oraz dodać do drukowanego rachunku: - pole uwag o kontrahencie (uwagi o kontrahencie można dodawać oraz edytować w oknie 'Edycji kontrahenta' w module Kontrahenci),

- kolumnę z kodami produktów,

- kolumnę z wielkościami produktów,

- kolumnę z pojemnikami produktów.

Zanim klikniesz przycisk 'Drukuj' możesz obejrzeć przygotowany przez Ciebie rachunek klikając przycisk 'Podgląd wydruku'.

<u>UWAGA:</u> Z poziomu okna podglądu wydruku możesz zapisać rachunek do pliku .pdf w wybranej przez Ciebie lokalizacji na komputerze.

| 🔗 Edytor dokumentów                                                                                                    |                                                                                                    |
|----------------------------------------------------------------------------------------------------|----------------------------------------------------------------------------------------------------|
| Typ tworzonego dokumentu: Rachunek Sprzedaży 👻                                                                                                    |                                                                                                    |
| Data utworzenia: 23-01-2014 14:12:34 Data sprz                                                                                                    | 23-01-2014 14:12:34 Numer dokumentu: K3/1/1/2014                                                                                                    |
| Wybierz klienta NIP: Nazwa: Mor                                                                                                    | Media Mateusz Mor Adres: 62-020, Jasin, Kazimierza 20                                                                                                    |
| Kod: Nazwa:                                                                                                    | Ilość: 1 🗘 Cena: 0 🗘 Rabat: 10 🎝 Dodaj                                                                                                    |
| Lp. Kod Nazwa                                                                                                    | Ilość Cena netto Cena brutto Rabat Bez rabatu Wartość brutto                                                                                                    |
| 1 thos10 Thuja occidentalis 'Smaragd'                                                                                                    | 50 0 10 0 10 10 10 500,00 450,00                                                                                                    |
| Uwagi:                                                                                                    | Liczba kopii 2<br>Dodaj pole Uwagi do kontrahenta<br>Dodaj kolumną z kodem oferty<br>Dodaj kolumną z wielkością produktu<br>Dodaj kolumną z pojemnikiem produktu<br>Drukuj Podgląd wydruku<br>Podsumowanie bez rabatu 500,00 Podsumowanie 450,00 |
| <ul> <li>Pozostało do zapłaty: 51,11% 230 ↓</li> <li>Zapłacono gotówką 48,89% 220 ↓</li> <li>Płatność odroczona o 14 dni do 08-02-2014</li> <li>Wykonaj skutek magazynowy</li> </ul> | Drukui Anului                                                                                                    |

#### Historia wpłat

Po kliknięciu przycisku 'Pokaż płatności' pojawia się okno 'Historia wpłat', w którym znajduje się lista wszystkich płatności dla wybranego rachunku.

#### **Nowy Dokument**

Przycisk pozwala na tworzenie nowych dokumentów na podstawie wprowadzonych rachunków. Po kliknięciu tego przycisku pojawi się lista rachunków do wyboru. Zaznaczając jeden lub więcej rachunków i przejściu dalej do wyboru jaki rodzaj dokumentu ma zostać utworzony. Następnie program skopiuje wszystkie pozycje z wybranych dokumentów do nowego okna gdzie można edytować je lub dodać nowe i następnie zapisać jako nowy dokument.

| 🖓 Addax - program dla szkółek i centrów ogrodniczych |                                                            |         |        |                      |                       |                       |            |             |  |
|------------------------------------------------------|------------------------------------------------------------|---------|--------|----------------------|-----------------------|-----------------------|------------|-------------|--|
| Addax                                                |                                                            |         |        |                      |                       |                       |            |             |  |
|                                                      | Szukaj 🛛 🖓 🖉 🔇 🖉 🏠 Od: Wybierz datę 15 Do: Wybierz datę 15 |         |        |                      |                       |                       |            |             |  |
| 😽 Historia wpłat                                     |                                                            | -       | -      | -                    | C Description         | Common Distance       | -          |             |  |
|                                                      |                                                            |         |        | Historia pła         | atności dla dokumentu | : RS/1/1/2014         |            |             |  |
|                                                      |                                                            |         | Szuka  | ij Od: Wybie         | erz datę 15 Do:       | Wybierz datę 15       |            |             |  |
| Usuń                                                 | Eksport                                                    |         |        |                      |                       |                       |            |             |  |
| Nr dokumentu                                         | Data utworzenia                                            | Wartość | Wpłata | Pozostało do zapłaty | Typ płatności         | Klient                | NIP        | Nr rachunku |  |
| ZD/1/2014                                            | 25-01-2014 17:45                                           | 450,00  | 220,00 | 230,00               | Zapłacono gotówką     | MoriMedia Mateusz Mor | 7851687012 | RS/1/1/2014 |  |
|                                                      |                                                            |         |        |                      |                       |                       | •          |             |  |
|                                                      |                                                            |         |        |                      |                       |                       |            |             |  |
|                                                      |                                                            |         |        |                      |                       |                       |            |             |  |
|                                                      |                                                            |         |        |                      |                       |                       |            |             |  |
|                                                      |                                                            |         |        |                      |                       |                       |            |             |  |
|                                                      |                                                            |         |        |                      |                       |                       |            |             |  |
|                                                      |                                                            |         |        |                      |                       |                       |            |             |  |
|                                                      |                                                            |         |        |                      |                       |                       |            |             |  |
|                                                      |                                                            |         |        |                      |                       |                       |            |             |  |
|                                                      |                                                            |         |        |                      |                       |                       |            |             |  |
|                                                      |                                                            |         |        |                      |                       |                       |            |             |  |
|                                                      |                                                            |         |        |                      |                       |                       |            |             |  |

#### Drukuj duplikat

Po kliknięciu przycisku 'Drukuj duplikat' pojawia się okno 'Właściwości wydruku', w którym można zmienić liczbę drukowanych kopii dokumentu oraz dodać do drukowanego duplikatu rachunku: - pole uwag o kontrahencie (uwagi o kontrahencie można dodawać oraz edytować w oknie 'Edycji

kontrahenta' w module Kontrahenci),

- kolumnę z kodami produktów,

- kolumnę z wielkościami produktów,

- kolumnę z pojemnikami produktów.

Zanim klikniesz przycisk 'Drukuj' możesz obejrzeć przygotowany przez Ciebie duplikat rachunku klikając przycisk 'Podgląd wydruku'.

<u>UWAGA:</u> Z poziomu okna podglądu wydruku możesz zapisać duplikat rachunku do pliku .pdf w wybranej przez Ciebie lokalizacji na komputerze.

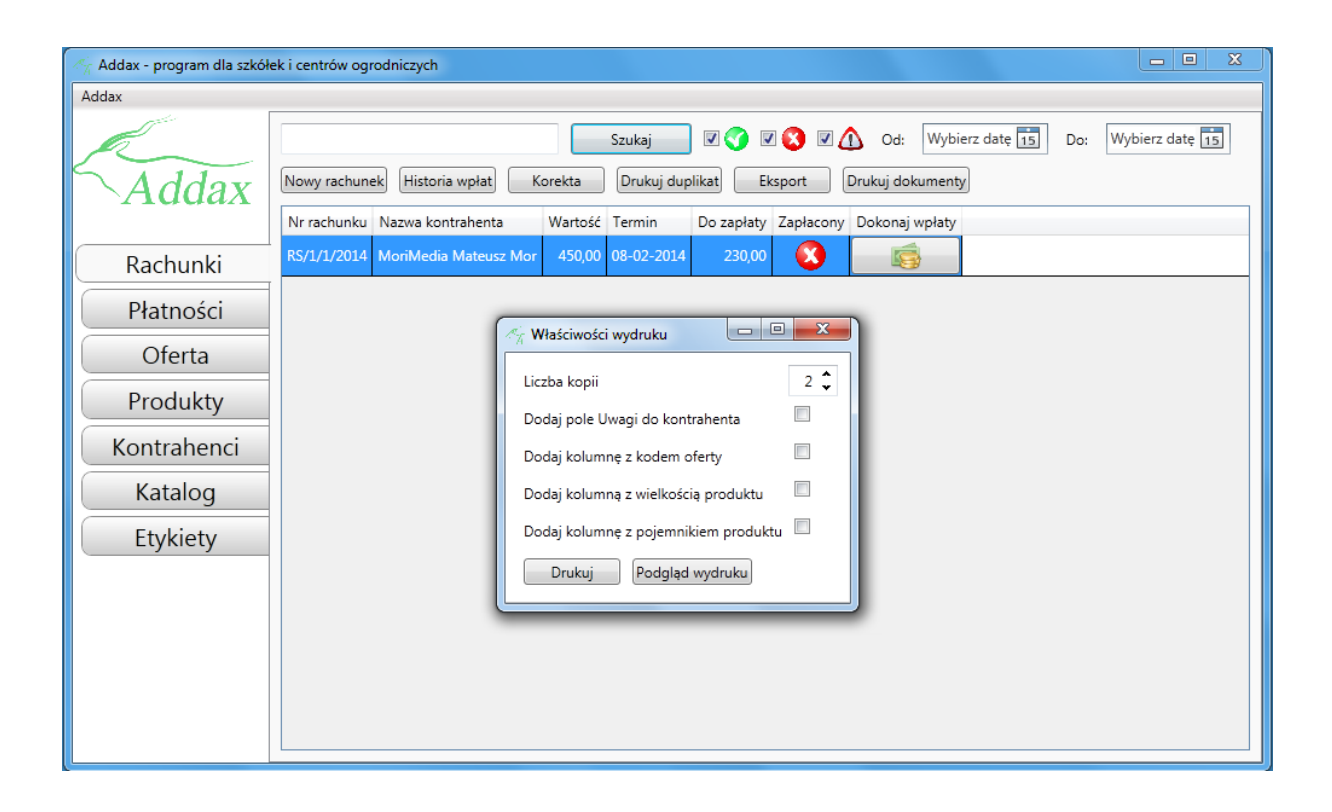

#### **Eksport tabeli**

Funkcja pozwala na wyeksportowanie widocznych w tabeli rachunków do pliku programu MS Excel. Eksport dokładniej został opisany w rozdziale Oferta (Oferta→Eksport).

#### Drukuj dokumenty

Funkcja ta pozwala na zbiorczy wydruk dokumentów. Po kliknięciu przycisku 'Drukuj dokumenty' pojawia się 'Okno wybierania' zawierające wszystkie dokumenty widoczne w tabeli. W tym oknie należy zaznaczyć dokumenty, które chcemy wydrukować i następnie kliknąć przycisk 'Wybierz' lub jeśli chcemy wydrukować wszystkie dokumenty z listy należy kliknąć przycisk 'Zaznacz wszystkie'. Wyskoczy okno 'Właściwości wydruku', którego funkcje zostały opisane w rozdziale Rachunki (Rachunki→Drukuj Duplikat).

#### Otwórz

Przycisk pozwala na otwarcie obecnie zaznaczonego dokumenty.

#### Odśwież listę

Przycisk wykorzystany do ręcznego wymuszenia odświeżenie listy rachunków. Wykorzystywany głównie przy pracy sieciowej.

#### Korekta

Przycisk pozwala na skorygowanie błędnie wystawionego rachunku. Pobiera wszystkie informacje korygowanego dokumenty i umieszcza w nowym oknie pozwalając na dokonanie niezbędnych poprawek w wystawianej korekcie.

## Specyfikacje i Zamówienia od klientów

W poprzednim rozdziale omówiono sposób tworzenia dokumentów, jak i operacje jakie można na nich wykonywać. Moduł specyfikacje i zamówienia od klientów opiera się na tych samych zasadach. Stworzone dokumenty nie są jednak dokumentami księgowymi i mają służyć jedynie jako pomoc w organizacji pracy w firmie. Można dowolnie tworzyć te dokumenty a własne potrzeby.

### Płatności

| 🌴 Addax - program dla szkół | ek i centrów ogrodniczych                                                                             | J |
|-----------------------------|----------------------------------------------------------------------------------------------------|---|
| Addax                       |                                                                                                    |   |
| Addax                       | Szukaj     Od:     Wybierz datę 15     Do:     Wybierz datę 15       Usuń     Eksport                 |   |
|                             | Nr dokumentu Data utworzenia Wartość Wpłata Pozostało do zapłaty Typ płatności Klient NIP Nr rachunku |   |
| Rachunki                    |                                                                                                    |   |
| Płatności                   |                                                                                                    |   |
| Oferta                      |                                                                                                    |   |
| Produkty                    |                                                                                                    |   |
| Kontrahenci                 |                                                                                                    |   |
| Katalog                     |                                                                                                    |   |
| Etykiety                    |                                                                                                    |   |
|                             |                                                                                                    |   |
|                             |                                                                                                    |   |
|                             |                                                                                                    |   |
|                             |                                                                                                    |   |
|                             |                                                                                                    |   |

Pasek narzędzi modułu Płatności składa się z:

- pola i przycisku wyszukiwania;
- dwóch pól wyboru daty;
- zestawu przycisków:
  - o Usuń
  - o Eksport

#### Usuń

Usuwa wybraną płatność. Należy zwrócić uwagę na ryzyko braku ciągłości w numeracji KP jeżeli zostaną one usunięte. Usunięcie ostatniego wystawionego KP pozwala na automatyczne cofnięcie licznika KP.

#### **Eksport**

Funkcja pozwala na wyeksportowanie widocznych w tabeli płatności do pliku programu MS Excel. Eksport dokładniej został opisany w rozdziale Oferta (Oferta→Eksport).

# Etykiety

| Addax Dodatkowe funkcje     | Pomoc                                                                               |
|-----------------------------|-------------------------------------------------------------------------------------|
| Addax                       | Projekt arkusza:   Projekt etykiety(przód):   Projekt etykiety(tył):                |
| Rachunki                    | Dla pozycji: 1 🗘 Dodaj                                                              |
| Specyfikacje<br>Zam. od kl. | Lp. Nazwa rośliny Pojemnik Rozmiar Cena detal przód Projekt tył Sztuk Dodat y tekst |
| Płatności                   |                                                                                     |
| Oferta                      |                                                                                     |
| Produkty                    |                                                                                     |
| Kontrahenci                 |                                                                                     |
| Katalog                     |                                                                                     |
| Etykiety                    | Rozpocznij od etykiety numer: 1 Usuń                                                |
|                             | Widoczne kolumny<br>✓ Pojemnik ✓ Rozmiar ✓ Projekt tył                              |
|                             | ✓ Dodatkowy tekst ✓ Kod identyfikacyjny ✓ Kraj źródłowy                             |
|                             | Odśwież podgląd Drukuj Wyczyść okno                                                 |
|                             | Projekt etykiety Projekt arkusza Import z Excela                                    |
|                             |                                                                                     |

Budowa okna modułu Etykiety różni się od standardowej budowy pozostałych modułów. Dostępne są tutaj opcje pozwalające na przygotowanie i wydruk etykiet na podstawie Katalogu roślin. Okno modułu podzielone jest na kilka części.

- 1. Jedną z części jest zestaw przycisków znajdujących się w lewym dolnym rogu. Pozwalają one na wykonanie podstawowych akcji. Zanim możliwy będzie wydruk pierwszych etykiet należy zaprojektować arkusz oraz etykiety.
- 2. Powyżej zestawu przycisków znajduje się część odpowiedzialna na drukowanie etykiet.
- 3. Prawa strona prezentuje podgląd etykiet, które będą drukowane. Zachowuje on proporcje i treść zatem można przyjąć, że dokładnie to, co widać w podglądzie zostanie wydrukowane.

#### Projektowanie arkusza

Po wciśnięciu przycisku 'Projekt arkusza' pojawi się okno przedstawione poniżej.

| Pro.                                                                                                    | jektowanie arkusza 🛛 🗙     |
|----------------------------------------------------------------------------------------------------|----------------------------|
| Wczytaj istniejący projekt<br>Projekt: YZaładuj                                                                                          | Podgląd:                   |
| Wielkość arkusza [cm]<br>wysokość: 0 🗙 szerokość: 0 🔽                                                                                    |                            |
| Liczba etykiet<br>wiersze: 0 x kolumny: 0 x                                                                                              |                            |
| Marginesy zewnętrzne [cm]<br>lewy: 0 x prawy: 0 x<br>górny: 0 x dolny: 0 x                                                               |                            |
| Marginesy wewnętrzne [cm]<br>pionowe: 0 x poziome: 0 x                                                                                   |                            |
| Orientacja Pozioma     Odśwież podgląd       Arkusz na adresy kontrahentów       Arkusz etykiet termotransferowych       Nazwa projektu: |                            |
|                                                                                                    | Usuń projekt Zapisz Anuluj |

W tym oknie możliwe jest dokładne określenie arkusza, który służyć będzie do wydruku naszych etykiet.

- a. Wielkość arkusza w przypadku etykiet laserowych oznacza wysokość i szerokość całego arkusza, który trafia do drukarki (należy wprowadzić dłuższy wymiar jako 'wysokość'). W przypadku drukarek termotransferowych wielkość arkusza oznacza jeden rząd etykiet.
- b. Liczba wierszy i kolumn nie może być mniejsza od 1 i dotyczy ilości i ułożenia etykiet na arkuszu.
   Przykładowo w przypadku projektowania arkusza etykiet paskowych należy w polu 'kolumny' podać ilość etykiet w rzędzie.
- c. Marginesy zewnętrzne pozwalają na określenie odpadu jaki występuje na niektórych arkuszach. Należy również posłużyć się nimi jeżeli wydruk byłby przesunięty względem oczekiwanego miejsca wydruku.
- d. Marginesy wewnętrzne służą do określenia odstępu między poszczególnymi etykietami ułożonymi w wierszach lub kolumnach.
- e. Zaznaczenie opcji 'Orientacja Pozioma' spowoduje ustawienie pod kątem 90 stopni etykiet na danym arkuszu.

Po kliknięciu przycisku 'Odśwież podgląd' zaprezentowany zostanie arkusz, który generowany jest na podstawie wprowadzonych danych. Etykiety są na nim przedstawione w postaci grafiki z rośliną. Grafika ta będzie obrócona jeżeli zaznaczymy opcję 'Orientacja Pozioma'. Zobrazowane zostaną w ten sposób etykiety, które będą projektowane i drukowane na danym arkuszu. Po nadaniu arkuszowi dowolnej nazwy w polu 'Nazwa projektu' możliwe jest jego zapisanie.

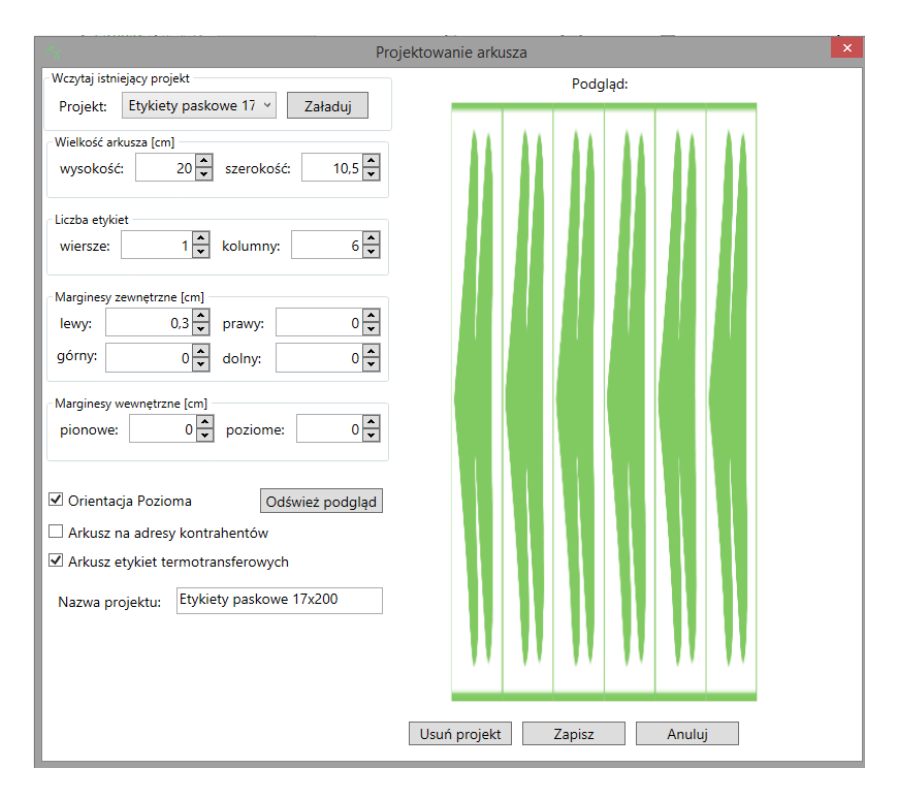

#### Edycja istniejącego arkusza

Aby edytować wcześniej zapisany projekt arkusza:

- 1. Otwórz okno 'Projekt arkusza'.
- 2. Z listy rozwijalnej znajdującej się na górze okna wybierz projekt, który chcesz edytować.
- 3. Kliknij przycisk 'Załaduj'.

Po wprowadzeniu poprawek można zmodyfikowany arkusza zapisać pozostawiając tą samą nazwę i wciskając przycisk 'Zapisz'.

Program zapyta czy zastąpić edytowany arkusz co należy potwierdzić klikając Tak.

#### Usuwanie istniejącego arkusza

W celu usunięcia arkusza:

- 1. Otwórz okno 'Projekt arkusza'.
- 2. Z listy rozwijalnej znajdującej się na górze okna wybierz projekt, który chcesz usunąć i kliknij przycisk 'Załaduj'.

3. Kliknij przycisk 'Usuń projekt'.

Po potwierdzeniu komunikatu projekt o nazwie wpisanej w polu 'Nazwa projektu' zostanie usunięty. Można zamknąć okno poprzez przycisk 'Anuluj' lub krzyżyk w prawym górnym rogu okna.

#### **Projektowanie etykiety**

Drugim elementem niezbędnym do przygotowania jest projekt etykiety. Po wciśnięciu przycisku 'Projekt etykiety' pojawi się okno pozwalające na zaprojektowanie szablonu etykiety. UWAGA: Aby sporządzić projekt etykiety musimy mieć już stworzony projekt arkusza.

|                                        | Projektowanie etykiety -                                   |  |
|----------------------------------------|------------------------------------------------------------|--|
| Dla arkusza: Etykiety paskowe 17x200 v |                                                            |  |
| Projekt: Paszporty wersja 1 🛛 Wczytaj  |                                                            |  |
| Nazwa: Paszporty wersja 1              |                                                            |  |
| Dane rośliny:                          |                                                            |  |
| Element:                               |                                                            |  |
| Opcje tekstu                           |                                                            |  |
| Typ czcionki: Segoe UI v               | Paszport roślin/ Plant passport                            |  |
| Kolor: Black ×                         | A Nazwa łacińska B XXXX/2020 C Kod D PL<br>identyfikacyjny |  |
| Rozmiar: 12 v <b>B</b> <i>I</i>        | · · · · · ·                                                |  |
| Wyrównanie: 🔄 🔄 🗐                      |                                                            |  |
|                                        |                                                            |  |
|                                        |                                                            |  |
| Usuń element Usuń projekt              |                                                            |  |
|                                        |                                                            |  |
| Zapisz Anuluj                          |                                                            |  |

W pierwszym kroku należy wybrać arkusz, dla którego projektować będziemy etykietę. Po wybraniu arkusza rozmiar projektowanej etykiety zostanie automatycznie dopasowany. Z prawej strony na bieżąco aktualizowana będzie projektowana etykieta. Po nadaniu etykiecie nazwy można przystąpić do dodawania elementów jakie mają się na etykiecie znaleźć. W tym celu z listy rozwijalnej 'Element' należy wybrać element, który chcemy dodać i kliknąć przycisk 'Dodaj'. Dostępne są:

1. Nazwa łacińska – pole prezentujące łacińską nazwę rośliny

- 2. Nazwa polska pole prezentujące polską nazwę rośliny
- 3. Opis rośliny pole prezentujące opis tekstowy rośliny
- 4. Cena detaliczna netto pole zawierające Cenę detaliczną netto z Oferty
- 5. Cena detaliczna brutto pole zawierające Cenę detaliczną brutto z Oferty
- 6. Cena hurtowa netto pole zawierające Cenę hurtową netto z Oferty
- 7. Cena hurtowa brutto pole zawierające Cenę hurtową brutto z Oferty
- 8. Pojemnik pole zawierające Pojemnik z pozycji Oferty
- 9. Wielkość pole zawierające Wielkość z pozycji Oferty
- 10. Zdjęcie obszar, w którym znajdzie się zdjęcie rośliny
- 11. Opis obrazkowy obszar, w którym umieszczone zostaną obrazki opisu obrazkowego rośliny
- 12. Logo firmy obszar, w którym umieszczony zostanie obrazek z logiem firmy
- 13. Flaga UE obszar w którym umieszczona zostanie flaga Unii Europejskiej
- 14. Kod rośliny pole prezentujące kod przypisany do rośliny w Katalogu
- **15.** Numer w rejestrze pole zawiera kod producenta w rejestrze zapisany w konfiguracji programu w Drukowanie Numer sprzedawcy w rejestrze
- 16. Paszport roślin/Plant passport pole zawierające tekst: Paszport roślin/Plant passport
- 17. Kod identyfikacyjny pole zawierające kod identyfikacyjny z pozycji Oferty
- 18. Kraj źródłowy pole zawierające kraj źródłowy z pozycji Oferty
- 19. Linia pozioma pozioma linia oddzielająca
- 20. Linia pionowa pionowa linia oddzielająca
- 21. Pierwszy człon nazwy Wartość z pola Nazwa produktu /Nazwa łacińska do pierwszej spacji
- 22. Prostokąt pozwala na dodanie prostokąta do projektu
- 23. Elipsa pozwala na dodanie elipsy do projektu
- **24. Kod kreskowy EAN13** pozwala na wygenerowanie kodu kreskowego z kodu oferty EAN13 jeżeli kod oferty składa się z 13 cyfr
- **25. Kod 128 z kodu oferty** pozwala na wygenerowanie kodu kreskowego w formacie CODE 128 na podstawie kodu oferty

- **26. Kod 128 z kodu identyfikacyjnego** pozwala na wygenerowanie kodu kreskowego w formacie CODE 128 na podstawie kodu identyfikacyjnego z pozycji Oferty
- 27. Kod oferty pole prezentujące kod przypisany do pozycji oferty

Po wybraniu odpowiedniej nazwy elementu i wciśnięciu przycisku 'Dodaj' element zostanie dodany do obecnego projektu w lewym górnym rogu. Widoczny z prawej strony obszar pozwala na przemieszczanie elementów poprzez ich przeciąganie wskaźnikiem myszy. Po dwukrotnym kliknięciu na elemencie zostanie on zaznaczony i możliwa będzie edycja jego wymiarów i dodatkowych parametrów. Dodatkowe parametry prezentowane są z lewej strony poniżej listy rozwijalnej 'Element':

- Dla pól tekstowych możliwa jest edycja czcionki - jej koloru, rozmiaru i wyrównania.

- Dla zdjęć możliwe jest określenie rozciągnięcia oraz numeru zdjęcia z Katalogu, które ma zostać wykorzystane.

- Dla opisu obrazkowego możliwe jest określenie wielkości grafik oraz które z dostępnych grafik mają być widoczne.

- Dla figur możliwe jest określenie grubości i koloru linii.

Po wybraniu elementu możliwe jest jego usunięcie poprzez kliknięcie przycisku 'Usuń element'.

Aby zobaczyć jak będzie się prezentować etykieta na przykładzie konkretnej rośliny należy wybrać pozycję oferty klikając na przycisk z literą 'R'. Po wybraniu pozycji oferty dane zostaną automatycznie wypełnione.

W celu zapisania stworzonego projektu etykiety należy kliknąć przycisk 'Zapisz'.

#### **Drukowanie etykiet**

W celu wydrukowania etykiet musimy mieć już zaprojektowany arkusz i projekt etykiety, którą chcemy wydrukować. Zostało to dokładniej opisane w rozdziale Etykiety (Etykiety  $\rightarrow$  Projektowanie arkusza; Etykiety  $\rightarrow$  Projektowanie etykiety). Do przygotowania etykiet do wydruku służy główne okno modułu 'Etykiety'.

W celu wydrukowania etykiet:

- 1. Wybierz z listy rozwijalnej projekt arkusza.
- 2. Wybierz z listy rozwijalnej projekt przodu etykiety
- 3. Wybierz z listy rozwijalnej projekt tyłu etykiety (opcjonalnie: jeśli etykiety będziesz zadrukowywał dwustronnie).
- 4. Kliknij w pole 'Dla pozycji'. Otworzy się okno, w którym możesz wybrać pozycje oferty dla których chcesz wydrukować etykiety. Możliwe jest wybranie kilku pozycji na raz. Aby zatwierdzić wybór zaznaczonych pozycji należy kliknąć przycisk 'Wybierz'.
- 5. Następnie w polu znajdującym się na lewo od przycisku 'Dodaj' należy wpisać ile etykiet dla każdej z wybranych pozycji chcemy wydrukować. Ilość tą będzie można potem zmienić.
- 6. Kliknij przycisk 'Dodaj'. Po wciśnięciu przycisku dodaj do tabeli poniżej zostanie dodanych tyle wierszy ile pozycji oferty wybraliśmy. W ostatniej kolumnie można edytować ilość sztuk etykiet dla każdej pozycji.
- 7. Aby zobaczyć etykiety, które zostaną wydrukowane kliknij przycisk 'Odśwież podgląd'. Wówczas z prawej strony zostanie wyświetlony dokładny obraz tego co zostanie wydrukowane. Można sprawdzić poprawność przygotowanych etykiet i dowiedzieć się ile arkuszy zajmie wydruk. Jeśli nie chcesz aby wydruk rozpoczynał się od pierwszej etykiety na arkuszu możliwe jest wprowadzenie numeru od którego rozpocznie się wydruk etykiet. W tym

celu wprowadź odpowiednią wartość w polu 'Rozpocznij od etykiety numer'. Kliknięcie ponownie przycisku 'Odśwież podgląd' pozwoli na podejrzenie wydruku wraz z przesuniętymi etykietami.

- 8. Aby dodać kolejne pozycje dla tego samego projektu etykiety należy powtórzyć kroki 4-7.
- 9. Jeżeli dodałeś już wszystkie pozycje, które chcesz jednorazowo wydrukować kliknij przycisk 'Drukuj'. Otworzy się standardowe okno do wyboru drukarki. Wybierz odpowiednią drukarkę, która ma wydrukować etykiety oraz dostosuj parametry drukarki do wykonywanego wydruku. W zależności od wykorzystywanych etykiet konieczna może być zmiana rodzaju papieru, wielkości arkusza czy wydruku dwustronnego dla etykiet drukowanych dwustronnie. Program automatycznie wprowadzi wielkość etykiet dla drukarek termotransferowych Citizen i Zebra. W przypadku pozostałych możliwe że konieczne będzie wprowadzenie wielkości arkusza drukowanych etykiet ręcznie.

Niemożliwe jest połączenie etykiet z dwóch różnych projektów arkuszy. Aby wydrukować etykiety dla innego projektu arkusza lub innego projektu etykiety należy kliknąć przycisk 'Wyczyść okno' co spowoduje usunięcie wszystkich wprowadzonych do tabeli elementów.

Pod tabelą mamy panel pozwalający na zmniejszenie kolumn widocznych w tabeli. Odznaczenie pola przy nazwie kolumny spowoduje że zniknie ona z tabeli.

W tabeli można dowolnie edytować parametry drukowanych etykiet. Można zmieniać nawę ilość sztuk, cenę i po kliknięciu odśwież zmiany będą widoczne w oknie podglądu.

#### **Import z Excela**

Ostatni przycisk dostępny w module drukowania etykiet to proste narzędzie służące do załadowania listy roślin do wydrukowania wraz z dodatkowymi tekstami z pliku Excel.

Przed wykonaniem importu z Excela należy wybrać projekt arkusza i etykiety dla których importowane będą pozycje.

Tabela w pliku excela powinna zawierać w pierwszej kolumnie nazwy łacińskie roślin, w drugiej dodatkowy tekst dla danej rośliny, w trzeciej drugi dodatkowy tekst, a w czwartej ilość etykiet do wydrukowania. Przykład tabeli w Excelu przedstawia się następująco:

|   |                                   | -          | -           | - |
|---|-----------------------------------|------------|-------------|---|
|   | A                                 | В          | C           | D |
| 1 | Berberis thunbergii 'Red Pillar'  | czerwone 1 | przesadzone | 1 |
| 2 | Berberis thunbergii 'Red Pillar'  | czerwone 2 | gotowe      | 2 |
| 3 | Berberis thunbergii 'Red Pillar'  | czerwone 3 | przesadzone | 1 |
| 4 | Berberis thunbergii 'Rosy Rocket' | różowe 4   | gotowe      | 2 |
| 5 | Berberis thunbergii 'Rosy Rocket' | różowe 5   | przesadzone | 1 |
| 6 | Berberis thunbergii 'Goldalita'   | żółte 6    | przesadzone | 1 |
| 7 |                                   |            |             |   |

Program wówczas odszuka pierwszą pozycję oferty z rośliną o nazwie w kolumnie nr 1 i doda ją do tabeli a następnie w polu Dodatkowy tekst umieści tekst z drugiej kolumny. Tekst ten zostanie umieszczony w pierwszym elemencie 'Dowolny tekst' jaki znajduje się w projekcie etykiety. Wartość z trzeciej kolumny w pliku excel zostanie umieszczona w drugim elemencie dowolny tekst jaki znajduje się w projekcie etykiety. Wartość z czwartej kolumny z pliku Excel jeżeli jest liczbą będzie oznaczała ilość etykiet danego typu jaka ma być wydrukowana. Wszystkie 4 kolumny muszą mieć wartość w pierwszym wierszu inaczej import się nie powiedzie. Poniżej przykład szablonu etykiet korzystający z pól dowolny tekst i okno drukowania etykiet po imporcie pliku przedstawionego powyżej:

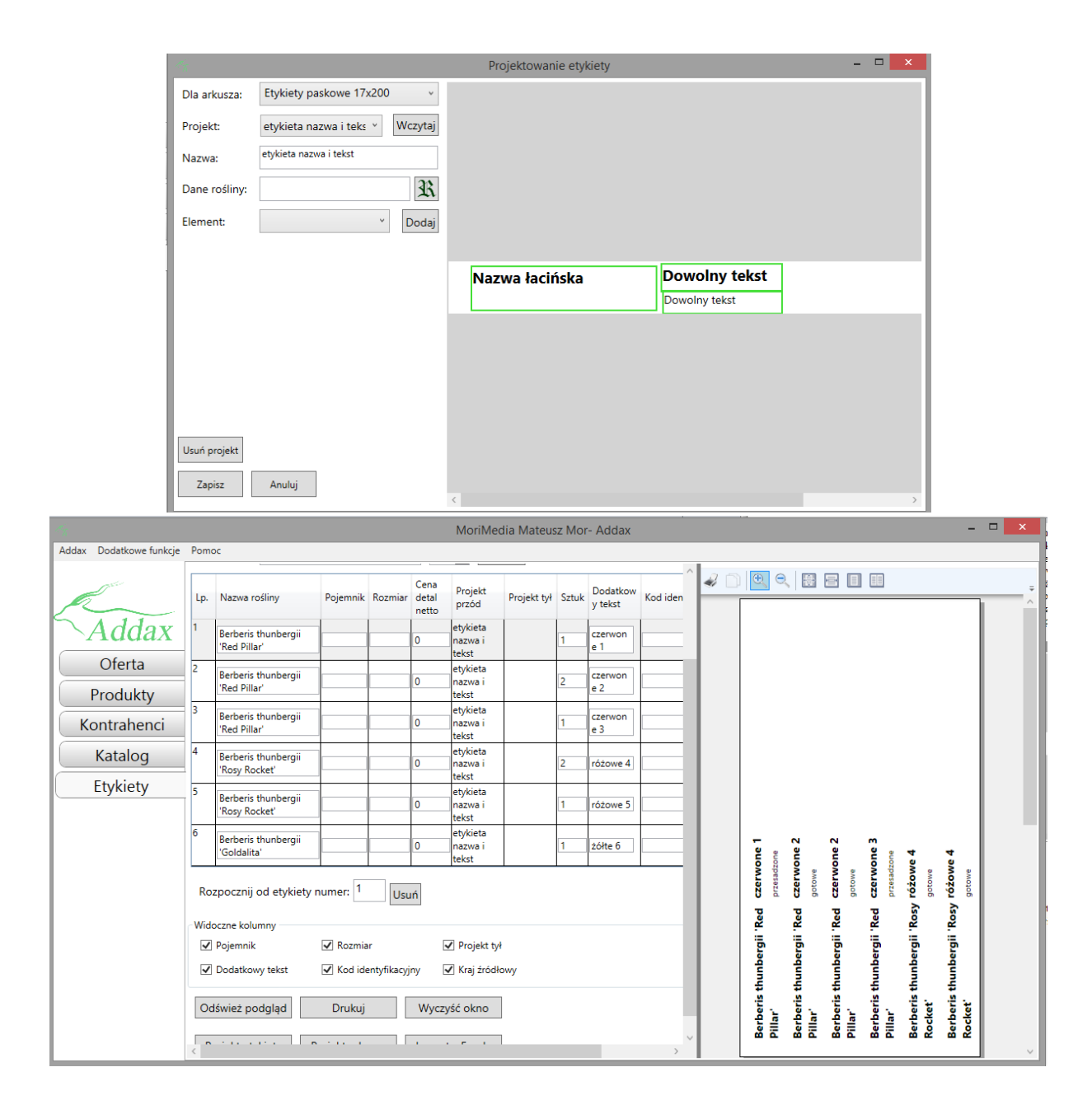

#### Konfiguracja programu

Z rozwiniętego menu wybierz 'Konfiguracja programu'. W tym oknie można ustawiać szczegółowe parametry programu.

| Nazwa parametru konfiguracji                                  | Wartość parametru /                                                                                       |
|---------------------------------------------------------------|----------------------------------------------------------------------------------------------------|
| Drukowanie                                                    |                                                                                                    |
| Lista kolumn eksportowanych do Excela                         |                                                                                                    |
| Ustawienia Acrobat Reader                                     |                                                                                                    |
| Numer sprzedawcy w rejestrze                                  |                                                                                                    |
| Domyślny kod kraju źródłowego                                 | PL                                                                                                    |
| Widoczność kolumn w oknie drukowania                          | 1(1)(1)(1)                                                                                                |
| Ustawienia oferty                                             |                                                                                                    |
| Domyślny rabat dla ceny hurtowej                              | 20 😴                                                                                                    |
| Wprowadzanie cen brutto                                       |                                                                                                    |
| Elementy oferty używane w wypełnianiu pozycji dokumentów      | Aktywne, Nieaktywne i Nieznane 💙                                                                          |
| Domyślna stawka VAT dla produktów                             | zw. *                                                                                                    |
| Generuj pozycje oferty dla roślin wprowadzanych na stan       | $\checkmark$                                                                                              |
| Generuj pozycje oferty dla wszystkich wprowadzanych produktów |                                                                                                    |
| Domyślna stawka VAT dla roślin                                | zw. ×                                                                                                    |
| Ustawienia dokumentów                                         |                                                                                                    |
| Kod używany przy wypełnianiu pozycji                          | Tylko pozycje oferty 🗡                                                                                    |
| Pokazuj dokumenty tylko z tego roku                           | $\checkmark$                                                                                              |
| Domyślna uwaga na dole rachunku                               | Jakość WE. PIORiN Nr w rejestrze .<br>Oświadczam, że jestem rolnikiem ryczałtowym zwolnionym od podatku . |
| Eliczniki numerów dokumentów                                  |                                                                                                    |
| Sposób numeracji dokumentów                                   |                                                                                                    |
| <ul> <li>Dostępne sposoby płatności</li> </ul>                |                                                                                                    |
| ldentyfikator dokumentu w numerze dokumentu                   |                                                                                                    |
| Prefiks numerów dokumentów                                    |                                                                                                    |
| Pokazuj okno obliczania reszty                                |                                                                                                    |
| Maksymalne opóźnienie płatności [dni]                         | 30 🗢                                                                                                    |
| Miejsce wystawiania dokumentów                                | Wodzisław Śląski                                                                                          |
| Ostatnio użyty kurs euro                                      | 4.21                                                                                                    |
| Pokaż kolumnę z pojemnikiem                                   |                                                                                                    |
| Zapisz Anuluj                                                 |                                                                                                    |

Struktura drzewiasta zawiera w sobie skategoryzowane parametry odpowiedzialne za poszczególne cechy programu. Poprzez jej rozwinięcie możliwe jest dotarcie do ustawień i ich zmiana (w prawej kolumnie o nazwie 'Wartość parametru'). Sposób edycji uzależniony jest od typu wartości jaki może przyjmować dany parametr. Szczegółowy opis każdego elementu przedstawia się następująco:

- 1. **Drukowanie** Zestaw parametrów dotyczących drukowania dokumentów i eksportu do Excela.
  - 1.1. Lista kolumn eksportowanych do Excela zawiera parametry określające jakie kolumny dla poszczególnych tabel zostaną domyślnie wyeksportowane do pliku Excela,
    - 1.1.1. Wszystkie elementy konfiguracyjne w węźle są podobne i spełniają taką samą funkcję. Wartości parametrów przedstawiają listę kolumn, które domyślnie będą zaznaczone podczas eksportu z konkretnej tabeli. Wartość '1' oznacza że kolumna zostanie wybrana do eksportowania, a wartość '0', że domyślnie nie będzie ona eksportowana. Edycję wartości tych parametrów można dużo prościej wykonać korzystając z okna eksportu do Excela opisanego w akapicie 'Eksport tabeli' dla poszczególnych modułów.
  - 1.2. Ustawienia 'Acrobat Reader' ustawienia dotyczące programu Acrobat Reader, który wymagany jest do prawidłowego podglądu drukowanych dokumentów. Obecnie parametry te nie są używane gdyż drukowanie odbywa się nieco inaczej. Nadal warto mieć zainstalowany Acrobat reader aby prawidłowo wyświetlać podgląd i drukować dokumenty.
- 2. Ustawienia oferty Zestaw parametrów dotyczących oferty.
  - 2.1. Domyślny rabat dla ceny hurtowej parametr określa o ile należy domyślnie obniżyć cenę detaliczną aby otrzymać cenę hurtową. Przyspiesza to wprowadzanie elementów oferty, gdyż po wpisaniu ceny detalicznej od razu obliczana jest cena hurtowa na podstawie wpisanego domyślnego rabatu. Wartość przedstawia procent o jaki pomniejszana jest cena detaliczna. Jeżeli nie stosujemy ceny hurtowej w tym miejscu należy wpisać: 0.

- 2.2. Wprowadzanie cen brutto Jest to niezwykle istoty parametr decydujący o sposobie funkcjonowania programu. Jeżeli wartość jest zaznaczona oznacza to, że podczas wpisywania elementów oferty jak i podczas wystawiania dokumentów wpisywane ceny będą cenami brutto. Ceny netto będą obliczane na podstawie stawki VAT danego produktu. Analogicznie jeżeli parametr nie zostanie zaznaczony, ceny wprowadzane będą cenami netto, a ceny brutto będą obliczane na podstawie stawki VAT.
- 2.3. Elementy oferty używane w wypełnianiu pozycji dokumentów wartość definiuje które pozycje z oferty mają być widoczne podczas wypełniania dokumentów (jako zbiór wartości podpowiadanych na podstawie wpisanego kodu lub nazwy). Poprzez wybranie odpowiedniej wartości definiuje się, że tylko elementy oferty o wskazanych statusach aktywności będą możliwe do wyboru podczas wystawiania dokumentów.
- 2.4. **Domyślna stawka VAT dla produktów** wartość określa jaką stawkę VAT będą miały produkty dodawane w zakładce Produkty oraz jaką stawkę będą miały produkty wpisywanie podczas wystawiania rachunku, a które nie są wybierane z dostępnych w ofercie produktów.
- **2.5. Generuj pozycje oferty dla roślin wprowadzanych na stan** parametry wykorzystywany przy wprowadzaniu roślin do magazynu. Definiuje czy program ma generować nowe pozycje oferty dla pozycji zawierających roślinę w dokumentach PZ PW PN.
- **2.6. Generuj pozycje oferty dla wszystkich wprowadzanych produktów stan** parametry wykorzystywany przy wprowadzaniu roślin do magazynu. Definiuje czy program ma generować nowe pozycje oferty dla pozycji zawierających dowolny produkt w dokumentach PZ PW PN.
- 2.7. **Domyślna stawka VAT dla roślin** wartość określa jaką stawkę VAT będą miały rośliny dodawane w zakładce Katalog Roślin.
- 3. Ustawienia dokumentów zestaw parametrów odpowiedzialny za zarządzanie dokumentami
  - 3.1. Kod używany przy wypełnianiu pozycji parametr definiuje czy przy wypełnianiu dokumentów podpowiadane elementy powinny korzystać tylko z oferty czy również z Katalogu rośli i produktów. W przypadku wybrania pozycji oferty wykorzystywany jest kod oferty i nazwa produktu. W przypadku produktów wykorzystywany jest kod produktu i nazwa produktu.
  - 3.2. **Pokazuj dokumenty tylko z tego roku** parametr określa czy w tabelach zawierających dokumenty należy wyświetlać wszystkie dokumenty jakie kiedykolwiek były wystawione, czy jedynie dokumenty wystawione w bieżącym roku. Ze względów wydajnościowych zalecane jest włączenie tego parametru,
  - 3.3. **Domyślna uwaga na dole rachunku** jest to opcjonalny tekst, który będzie drukowany na dole każdego wystawionego rachunku.
  - 3.4. Liczniki numeracji dokumentów w tym miejscu znajdują się liczniki określające jaki numer zostanie nadany kolejnemu wystawionemu dokumentowi danego typu. Na ogół nie ma konieczności modyfikowania wartości tych parametrów. Jedynie w wyjątkowych przypadkach kiedy zaimportowaliśmy jakieś dokumenty lub chcemy kontynuować numerację dokumentów wystawionych poza programem należy wprowadzić poprawny numer kolejnego dokumentu danego typu.
  - 3.5. **Sposób numeracji dokumentów** w tym miejscu znajdują się parametry określające w jaki sposób prowadzona jest numeracja poszczególnych typów dokumentów. Możliwe jest określenie w jakim momencie rozpocząć numerację dokumentu od nowa. Może to być co miesiąc, co rok lub nigdy. Dla dokumentów sprzedażowych zalecane jest prowadzenie numeracji miesięcznej.
  - 3.6. **Dostępne sposoby płatności** w tym miejscu można określić jakie sposoby płatności są dostępne w firmie. Te metody płatności będą możliwe do wybrania podczas określania zapłaty za dokument lub wystawiane KP. Metoda płatności przelewem jest zawsze dostępna.
  - 3.7. **Identyfikator dokumentu w numerze dokumentu** parametr określa czy w numerze dokumentu powinien się zawierać dwuznakowy kod określający typ dokumentu. Np. dla

faktury VAT jest to FV, dla dokumenty Kasa Przyjęła jest to KP, itd. Jest to bardzo pomocne przy identyfikacji dokumentów. Polecamy pozostawić ten parametr włączony.

- 3.8. **Prefiks numerów dokumentów** parametr przydatny w przypadku instalowania więcej niż jednego stanowiska programu. Pozwala na zdefiniowanie prefiksu dodawanego do każdego wystawianego dokumentu. Dzięki temu łatwo jest rozróżnić, na którym stanowisku został dany dokument wystawiony. Wypełnienie tego pola jest konieczne jeżeli na dwóch lub więcej komputerach będziemy wystawiać te same dokumenty. W przeciwnym razie mogą powstać dwa różne dokumenty o tym samym numerze, co spowoduje komplikacje księgowe. Długość prefiksu nie może przekraczać 20 znaków.
- 3.9. **Pokazuj okno obliczania reszty** parametr pozwala określić czy chcemy aby wyświetlane było pomocnicze okno do obliczania reszty (jeżeli dokonano płatności gotówką).
- 3.10. **Maksymalne opóźnienie płatności [dni]** pole pozwala na określenie górnego limitu dla opóźnienia płatności. W dokumentach sprzedażowych nie będzie można odroczyć płatności o większą liczbę dni.
- 3.11. **Miejsce wystawiania dokumentów** Jest to miasto w którym wystawiane są dokumenty. Informacja o miejscu wystawienia drukowana jest na dokumentach.
- 3.12. **Ostatnio użyty kurs euro** wartość przedstawia ostatnio użyty kursy przy przeliczaniu wartości dokumentu w momencie wyboru wydruku z wartościami w euro.
- 3.13. **Pokaż kolumnę z pojemnikiem** wartość decyduje czy w oknie edytora dokumentów ma być widoczna kolumna z pojemnikiem rośliny
- 3.14. **Pokaż kolumnę z wielkością** wartość decyduje czy w oknie edytora dokumentów ma być widoczna kolumna z wielkością rośliny
- 3.15. **Parametry eksportu do pliku Excel** wartość określa parametry wykorzystywane przez program do eksportu dokumentu do pliku Excel
- 3.16. **Pokaż kolumnę z wartością rabatu** wartość określa czy w oknie edycji dokumentu ma być widoczna kolumna pokazująca wartość rabatu w zł na sztukę i możliwość edycji tej wartości,
- 3.17. **Okno nowych dokumentów zmaksymalizowane** wartość określa czy okno tworzenia i edycji dokumentów ma się od razu otwierać zmaksymalizowane,
- 3.18. Nie pokazuj płatności przelewem w oknie dokumentów wartość pozwala na ukrycie w oknie edycji dokumentu pola zapłacono przelewem.
- 3.19. **Pokaż edytory pojemnika i wielkości** wartość umożliwia dodanie pól pojemnik i wielkość w linii wprowadzania nowej pozycji dokumentu.
- 3.20. **Kolejne parametry** określają domyślne ustawienia parametrów wydruku dokumentów, czy wskazana kolumna ma być domyślnie drukowana czy też nie.
- 3.21. Użyj tylko pozycji z stanem magazynowym powyżej zera parametr istotny w momencie wykorzystywania magazynu. Możemy ograniczyć liczbę wyświetlanych pozycji oferty w podpowiedziach do wystawianych dokumentów sprzedaży. Jeżeli zaznaczymy ten parametr, podczas wystawiania dokumentów wybrać będzie można tylko te pozycje oferty które są na magazynie w ilości większej od zera.
- 3.22. **Dodaj pozycję po wciśnięciu "Enter"** parametr pozwala na przyspieszenie wprowadzania pozycji dokumentów. W momencie wprowadzenia kodu rośliny i wciśnięciu Enter jeżeli program odnajdzie pozycję oferty z dokładnie takim kodem jak wpisany w polu kod, wówczas doda pozycję do dokumentu z odnalezioną pozycją oferty oraz z ilością 1 szt.
- 3.23. **Blokuj wprowadzanie pozycji bez wybranego kontrahenta.** Program zablokuje możliwość dodawanie pozycji do dokumentu jeżeli nie został wcześniej wybrany odbiorca dokumentu.
- 4. Ogólne ustawienia zestaw ustawień dotyczących ogólnego działania programu
  - 4.1. Automatyczne wylogowanie po [s] program jest wyposażony w funkcję automatycznego wylogowania po określonym okresie bezczynności. W tym miejscu można ustawić po ilu

sekundach od braku aktywności program powinien się automatycznie wylogować w celu ograniczenia dostępu osobom niepożądanym.

- 4.2. Numer Konta Bankowego w tym polu można umieścić numer konta bankowego który pojawią się w nagłówku każdego dokumentu.
- 5. <u>Konfiguracja e-mail</u> W tym węźle znajdują się ustawienia konta pocztowego które będzie wykorzystywane do wysyłania wiadomości e-mail do kontrahentów. Program może wysyłać wiadomości z zamówieniami jednak jest to funkcjonalność wersji Addax Plus.

W celu zapisania wszelkich zmian w konfiguracji należy nacisnąć przycisk 'Zapisz'. Po skonfigurowaniu programu czyli ustawieniu parametrów, które opisane zostały w niniejszym rozdziale można przystąpić do normalnego korzystania z programu. Poniżej zostaną opisane wszystkie funkcjonalności dostępne w programie.

#### Zarządzanie użytkownikami

Z rozwiniętego menu wybierz 'Zarządzanie użytkownikami'. Okno to służy to tworzenia nowych kont użytkowników oraz zarządzania ich uprawnieniami. Przy pierwszym logowaniu utworzony został użytkownik posiadający wszystkie uprawnienia. Teraz możemy dodać konta dla innych osób oraz zadecydować co będą mogły wykonywać w programie. Ograniczenie w dostępnie do funkcji jest realizowane poprzez uprawnienia. Każde uprawnienie jest odpowiedzialne za jedną lub kilka funkcji programu. Aby ułatwić przydzielanie takich samych zestawów uprawnień kilku użytkownikom tworzy się role. Każda rola może zawierać dowolny zestaw uprawnień, natomiast uprawnienia z kilku ról przydzielonych do jednego użytkownika sumują się.

| 😽 Addax - program dla szkół | ek i centrów ogrodniczych                                                             |                  |
|-----------------------------|---------------------------------------------------------------------------------------|------------------|
| Addax                       |                                                                                       |                  |
| Addax                       | Szukaj     Od:     Wybierz datę 15     Do:     Wybierz datę 15       Usuń     Eksport | <b>YD A</b>      |
| Rachunki                    | Vżytkownicy: Dodaj użytkownika Imię: Admin                                            | 351687012 RS/1/: |
| Płatności                   | Admin Nazwisko:                                                                       |                  |
| Oferta                      | Dostępne role: Dodaj rolę Edytuj rolę Usuń rolę Przydziel rolę                        |                  |
| Produkty                    | Admin                                                                                 |                  |
| Kontrahenci                 |                                                                                       |                  |
| Katalog                     | Role użytkownika: Odbierz rolę                                                        |                  |
| Etykiety                    | Admin                                                                                 |                  |
|                             |                                                                                       |                  |
|                             |                                                                                       |                  |
|                             | Zapisz Anuluj                                                                         |                  |
|                             | 4                                                                                     |                  |

#### Tworzenie nowego użytkownika

Lista widoczna w lewym górnym rogu zawiera spis wszystkich użytkowników utworzonych w programie. Korzystając z przycisku 'Dodaj użytkownika' możliwe jest utworzenie nowego konta. Po wciśnięciu przycisku otworzy się okno, w którym należy wprowadzić dane nowego użytkownika i zatwierdzić przyciskiem 'Zapisz'. Nowy login powinien pojawić się na liście w lewym górnym rogu.

#### Edycja ról

Role mogą być w każdej chwili edytowane, usuwane i dodawane. Z prawej strony okna znajduje się lista wszystkich utworzonych ról.

Aby usunąć rolę należy zaznaczyć wybraną rolę i wcisnąć przycisk 'Usuń rolę'. Po potwierdzeniu rola zostanie usunięta.

Aby dodać nową rolę wystarczy wcisnąć przycisk 'Dodaj rolę'.

Aby edytować rolę należy ją zaznaczyć i kliknąć przycisk 'Edytuj rolę'.

W przypadku dodawania i edycji pojawi się okno 'Edytowanie roli'. W tym oknie wszystkie możliwe uprawnienia widoczne są w formie drzewa. Każde uprawnienie jest odpowiedzialne za odpowiednią funkcjonalność programu. Jeżeli pole obok uprawnienia jest zaznaczone, wówczas wszyscy użytkownicy do których przydzielimy edytowaną rolę będą posiadać to uprawnienie.

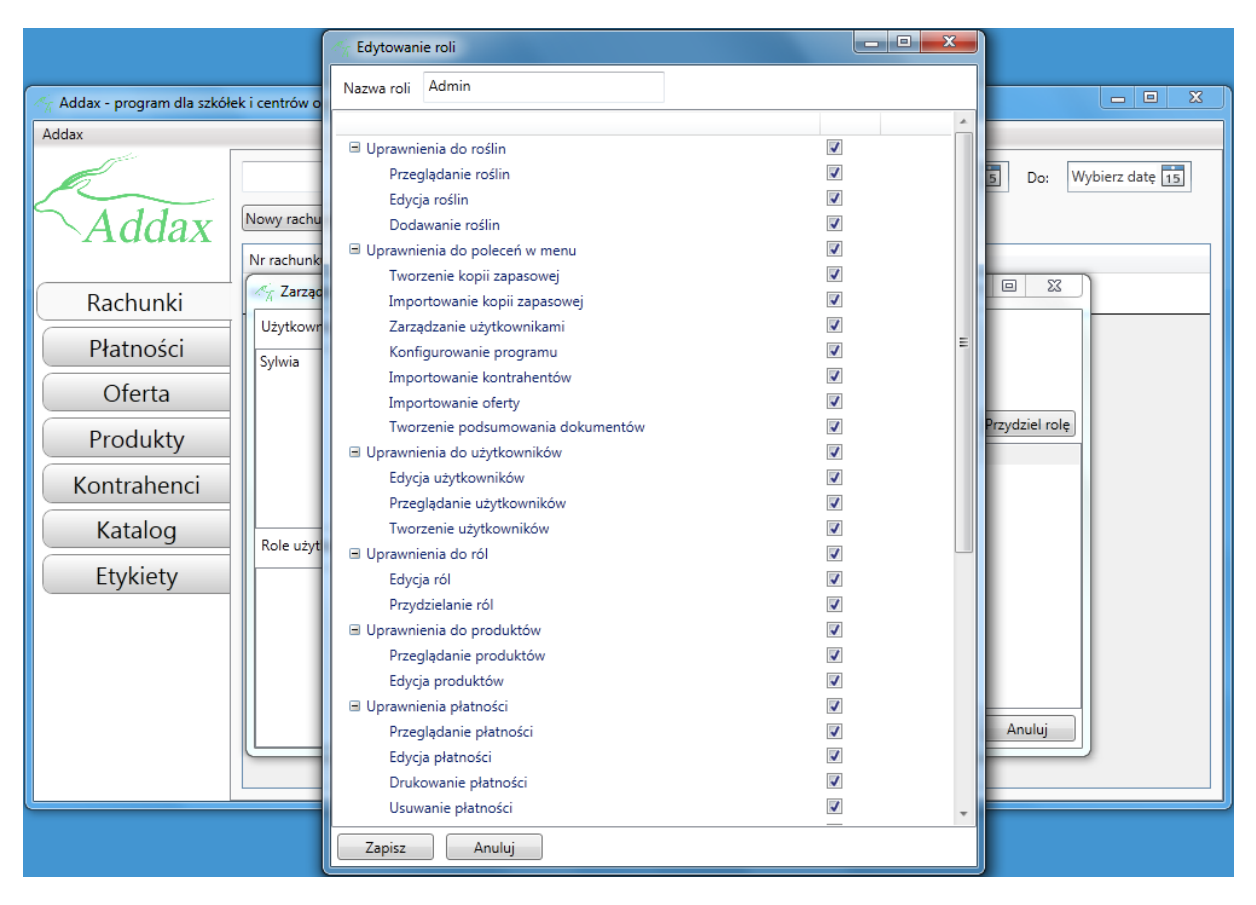

#### Przydzielanie ról do użytkowników

Po wybraniu użytkownika z listy znajdującej się w lewym górnym rogu, na liście ról użytkownika pojawia się spis ról przydzielonych do użytkownika. Możemy każdemu z istniejących użytkowników przydzielić dowolną ilość ról, co oznacza, że każdy może mieć dowolny zestaw uprawnień. Aby przydzielić użytkownikowi rolę:

- 1. Wybierz użytkownika na liście w lewym górnym rogu.
- 2. Z listy wszystkich dostępnych ról, która znajduje się po prawej stronie okna wybierz rolę, którą chcesz przydzielić danemu użytkownikowi.
- 3. Kliknij przycisk 'Przydziel rolę'.

Aby odebrać użytkownikowi rolę:

- 1. Zaznacz użytkownika na liście użytkowników.
- 2. Zaznacz rolę z listy ról użytkownika.
- 3. Kliknij przycisk 'Odbierz rolę'.

Wszystkie zmiany w przydzielanych rolach są zapisywane po wciśnięciu przycisku 'Zapisz' w oknie 'Zarządzanie użytkownikami'. Użytkownicy którzy nie posiadają żadnej roli nie będą wyświetlani w oknie logowania do programu.

#### Kopia zapasowa i baza danych

Przycisk 'Tworzenie kopii zapasowej' pozwala na utworzenie kopi bazy danych zawierającej kompletne dane wraz z wszystkimi ustawieniami. Pozwala to na zabezpieczenie się przed awarią komputera lub dysku twardego, na którym zainstalowany jest program. Dla zwiększenia bezpieczeństwa należy jednak przechowywać utworzone kopie na innym nośniku danych niż ten, na którym funkcjonuje program (np. na płycie CD). Utworzona kopia jest zaszyfrowana, dzięki czemu osoby posiadające program Addax zarejestrowany na inną firmę nie są w stanie otworzyć i odczytać zawartości kopii zapasowej. Dla większego bezpieczeństwa danych wykonywane są również kopie automatyczne przy każdym zamknięciu programu i umieszczane są w katalogu 'backups' w katalogu głównym programu.

#### Tworzenie kopii zapasowej

W celu wykonania kopii zapasowej:

- 1. Kliknij przycisk 'Tworzenie kopii zapasowej' w menu.
- 2. Wybierz w otwartym oknie folder w którym ma zostać zapisana kopia zapasowa. Program utworzy w nim folder zawierający wszystkie dane.
- Program wyświetli okno zawierające ścieżkę do folderu, który zostanie utworzony. Możliwe jest określenie czy utworzona kopia zapasowa ma także zawierać kopię wszystkich zdjęć zapisanych w programie. Z powodu dużej wielkości plików ze zdjęciami nie jest to konieczne za każdym razem.
- 4. Po kliknięciu przycisku 'Zapisz' program przystąpi do tworzenia kopii zapasowej. Po udanym utworzeniu kopii zapasowej wyświetlony zostanie stosowny komunikat.

#### Import kopii zapasowej

Przycisk 'Import kopii zapasowej' pozwala na zaimportowanie danych z utworzonej wcześniej kopii zapasowej. Import ten nie importuje ustawień programu natomiast może zmodyfikować zapisane informacje dotyczące katalogu, produktów, dokumentów i oferty już zapisanych w bazie programu. Import nadaje się do synchronizowania danych między dwoma stanowiskami programu. <u>Wykonując import masz pełną kontrolę nad tym, co zostanie dodane, a co zmodyfikowane w bazie danych</u>.

W celu wykonania importu kopii zapasowej:

- 1. Kliknij przycisk 'Import kopii zapasowej' w menu.
- 2. Wybierz w otwartym oknie folder zawierający kopię zapasową.
- 3. Program wykona analizę pliku kopii sprawdzając które elementy są nowe, a które już istnieją w obecnej bazie danych. Efekt tej analizy zostanie przedstawiony w nowym oknie.
- 4. Wybierz co chcesz zaimportować. Wybór polega na określeniu czy chcesz jedynie dodać nowe elementy czy również nadpisać te które zostały zmienione. <u>UWAGA:W przypadku importu wszystkiego lub elementów zmienionych informacje w bazie programu zostaną nadpisane informacjami znajdującymi się w kopii zapasowej</u>! Następnie wybierz które elementy mają zostać zmienione lub dodane do bazy danych. Elementy są pogrupowane, ponieważ niemożliwy jest np. import oferty bez importu produktów.
- 5. Po kliknięciu na przycisk 'Wykonaj' program przystępuje do importowania danych z kopii zapasowej. Informacje o postępie importu wyświetlane są na dole okna. Po ukończeniu importu zamknij i ponownie uruchom program.

UWAGA: Jeżeli importowaliśmy dokumenty o numerach takich samych jak numery dokumentów wystawianych przez program należy dostosować liczniki numerów dokumentów w konfiguracji, aby nie dochodziło do konfliktu z zapisanymi już dokumentami. Jest to istotne aby nie dochodziło do problemów podczas tworzenia dokumentów. Jeżeli przykładowo zaimportowaliśmy rachunki sprzedaży i numer ostatniego zaimportowanego dokumentu ma postać RS/10/01/2014 to jeżeli chcemy kontynuować tę numerację czyli następny rachunek powinien mieć numer RS/11/01/2014 to w konfiguracji programu w węźle Ustawienia dokumentów. → Liczniki numeracji dokumentów

 $\rightarrow$  Kolejny numer rachunku należy wpisać wartość: 11. Analogicznie operację tę należy wykonać dla pozostałych dokumentów.

#### Import kontrahentów

Ta pozycja z menu pozwala na importowanie kontrahentów z pliku programu MS Excel. W celu wykonania importu:

- 1. Kliknij przycisk 'Import kontrahentów' w menu.
- 2. Wybierz plik MS Excel zawierający dane kontrahentów. Plik ten musi zawierać tabelę wypełnioną od kolumny 'A' i wiersza '1'. Pierwszy wiersz musi zawierać wartość w każdej kolumnie, w której znajdują się dane. Najlepiej jeżeli pierwszy wiersz to nagłówki opisujące zawartość kolumn. W pierwszym wierszu powinna znajdować się nazwa kontrahenta, która jest niezbędna do prawidłowego utworzenia kontrahenta.
- 3. Po otwarciu pliku program załaduje dane znalezione w pliku i wyświetli je w nowo otwartym oknie.
- 4. Z lewej strony okna dostępne są w rzędach wszystkie informacje jakie można zapisać dla kontrahenta. W polach dostępnych do edycji wprowadź numery kolumn oddzielone średnikami. Dane z wpisanych numerów kolumn zostaną przypisane do konkretnego pola w danych kontrahenta. Dzięki temu na podstawie każdego wiersza w tabeli powstanie nowy kontrahent. Jeżeli w polu wpiszesz więcej niż jedną kolumnę to wartości z tych kolumn zostaną połączone i umieszczone w jednym polu ( np. jeżeli ulica i numer domu mieszczą się w dwóch kolumnach, podaj oba te numery obok pola 'Ulica').
- 5. W ostatnim polu możesz wybrać jaki typ kontrahenta zostanie przypisany do wszystkich zaimportowanych kontrahentów.
- 6. Parametr 'Pominąć pierwszy wiersz' oznacza, że w pierwszym wierszu znajdują się nagłówki kolumn i nie należy na podstawie nich tworzyć kontrahenta.
- 7. Poprzez kliknięcie na przycisk 'Pokaż przykładowy wynik' możliwe jest podejrzenie jak będzie wyglądał kontrahent wypełniony danymi na podstawie danych wpisanych w odpowiednie pola numerów kolumn. Innymi słowy jest to podgląd wypełniania na podstawie pierwszego wiersza z kontrahentem.
- 8. Jeżeli akceptujesz wprowadzone numery kolumn kliknij przycisk 'Importuj kontrahentów'. Jeżeli podczas importu wystąpią jakieś problemy otrzymasz stosowne komunikaty.

#### **Import oferty**

Ta pozycja z menu pozwala na importowanie pozycji oferty z pliku programu MS Excel. W celu wykonania importu:

- 1. Kliknij przycisk 'Import oferty' w menu.
- 2. Wybierz plik MS Excel zawierający dane pozycji oferty. Plik ten musi zawierać tabelę wypełnioną od kolumny 'A' i wiersza '1'. Pierwszy wiersz musi zawierać wartość w każdej kolumnie w której znajdują się dane. Najlepiej jeżeli pierwszy wiersz to nagłówki opisujące zawartość kolumn. W pierwszym wierszu powinna znajdować się nazwa produktu, która jest niezbędna do prawidłowego utworzenia pozycji oferty.
- 3. Po otwarciu pliku program załaduje dane znalezione w pliku i wyświetli je w nowo otwartym oknie.
- 4. Z lewej strony okna dostępne są w rzędach wszystkie informacje jakie można zapisać dla pozycji oferty. W polach dostępnych do edycji należy wprowadzić numery kolumn oddzielone średnikami. Dane z wpisanych numerów kolumn zostaną przypisane do konkretnego pola w pozycji oferty. Dzięki temu na podstawie każdego wiersza w tabeli powstanie nowa pozycja

oferty. Jeżeli w polu wpiszesz więcej niż jedną kolumnę to wartości z tych kolumn zostaną połączone i umieszczone w jednym polu

- 5. Parametr 'Pominąć pierwszy wiersz' oznacza że w pierwszym wierszu znajdują się nagłówki kolumn i nie należy na podstawie nich tworzyć pozycji oferty.
- 6. Poprzez kliknięcie na przycisk 'Pokaż przykładowy wynik' możliwe jest podejrzenie jak będzie wyglądała pozycja oferty wypełniony danymi na podstawie danych wpisanych w odpowiednie pola numerów kolumn. Innymi słowy jest to podgląd wypełniania na podstawie pierwszego wiersza z pozycją oferty.
- 7. Jeżeli akceptujesz wprowadzone numery kolumn kliknij przycisk 'Import oferty'. Jeżeli podczas importu wystąpią jakieś problemy otrzymasz stosowne komunikaty.

#### Podsumowanie dokumentów

Okno pozwala na utworzenie podsumowania rachunków sprzedaży, na podstawie zgromadzonej w bazie listy dokumentów. Po wybraniu z menu pozycji 'Podsumowanie dokumentów' otworzy się okno, w którym należy sprecyzować dla jakich dokumentów i jakich odstępów czasu utworzone będzie podsumowanie. W przypadku programu Addax są to tylko rachunki z możliwością podsumowania rocznego lub miesięcznego. Po wciśnięciu przycisku 'Utwórz podsumowanie' program zliczy zapisane dokumenty i wyświetli wyniki w tabeli po prawej stronie. Aby zapisać utworzone podsumowanie możliwe jest wyeksportowanie tabeli widocznej po prawej stronie do pliku programu Microsoft Excel. W tym celu należy wcisnąć przycisk 'Wyeksportuj podsumowanie do excela' i w oknie które się pojawi wybrać miejsce zapisu pliku.